# Hilfen BERUFS zur FINDUNG

Arbeitspädagogische Aufgaben- und Beurteilungssysteme für die berufliche Rehabilitation

CAD Ergänzung zu Band 2 Technisches Zeichnen

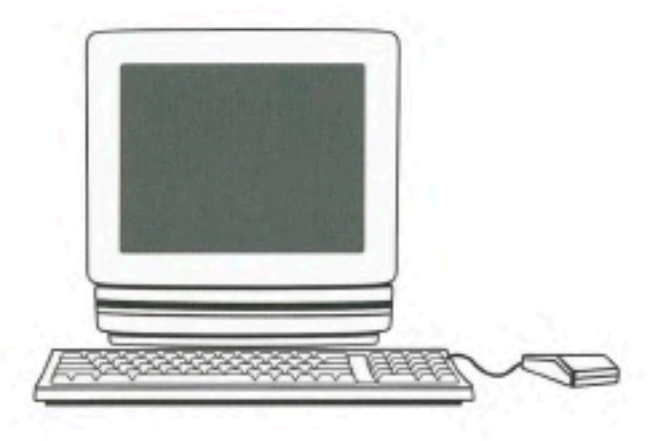

# ERTOMIS

# Hilfen BERUFS

Arbeitspädagogi sche Aufgaben- und Beurteilungssysteme für die berufliche Rehabilitation

CAD Ergánzung zu Band 2 Technisches Zeichnen

Mitarbeiter: Franz Eberle, Re hazentrum Isny Peter Haase, BFW Heidelberg Günter Lippels, BBW Husum

Koordinator: Franz Eberle, Re-hazentrum Isny

Redaktion: Peter Haase, Günter Lippels, Franz Eberle

ERTOMIS

Alle Rechte vorbehalten.

Fotomechanische Wiedergabe, Vervielfältigung und Verbreitung in irgendeiner Form (durch Kopie, Mikrofilm oder ein anderes Verfahren) auch von Teilen des Buches, nur mit ausdrücklicher Genehmigung des Herausgebers.

© 2001 Ergänzung zu Band 2

Herausgeber: ERTOMIS Bildungs- und Förderungs-GmbH, Wuppertal

Technische Zeichnungen: Peter Haase, Heidelberg, Stephanswerk Isny

Satz: Dirk Gottschalk, Wuppertal

Druck und Verarbeitung: Druckhaus Ley + Wiegandt GmbH + Co, Wuppertal

# Inhaltsverzeichnis

|           | Vorv | vort                                                               |   | 5  |
|-----------|------|--------------------------------------------------------------------|---|----|
| Kapitel 1 | Einf | ührung in CAD                                                      |   | 7  |
|           | 1.1  | Arbeitsplatzbeschreibung                                           |   | 7  |
|           | 1.2  | Bildschirmarbeitsplätze                                            |   | 8  |
|           | 1.3  | CAD Rechnerunterstütztes Konstruieren                              |   | 9  |
|           | 1.4  | CAD Grundbegriffe                                                  |   | 10 |
| Kapitel 2 | CAD  | -Zeichenübungen mit ME 10                                          |   | 11 |
|           | 2.1  | Quadrat                                                            |   | 11 |
|           | 2.2  | Rechteck                                                           |   | 12 |
|           | 2.3  | Kreis                                                              |   | 12 |
|           | 2.4  | Beilage                                                            |   | 13 |
| Kapitel 3 | Einz | elaufgaben CAD-Zeichnen                                            |   | 23 |
|           | 3.1  | Kreise und Linien                                                  | 1 | 24 |
|           | 3.2  | Zeichnen von 3 Ansichten<br>aus einer perspektivischen Darstellung | 2 | 26 |
|           | 3.3  | Isometrische Darstellung<br>aus 3 vorgegebenen Ansichten           | 3 | 34 |
|           | 3.4  | Fachtheoretische Aufgaben                                          | 4 | 42 |
|           | 3.5  | Projektaufgaben                                                    | 5 | 58 |
| Kapitel 4 | Beu  | rteilung und Bewertung                                             |   | 63 |
|           | 4.1  | Beurteilungskriterien                                              |   | 63 |
|           | 4.2  | Bewertungsbogen                                                    |   | 64 |

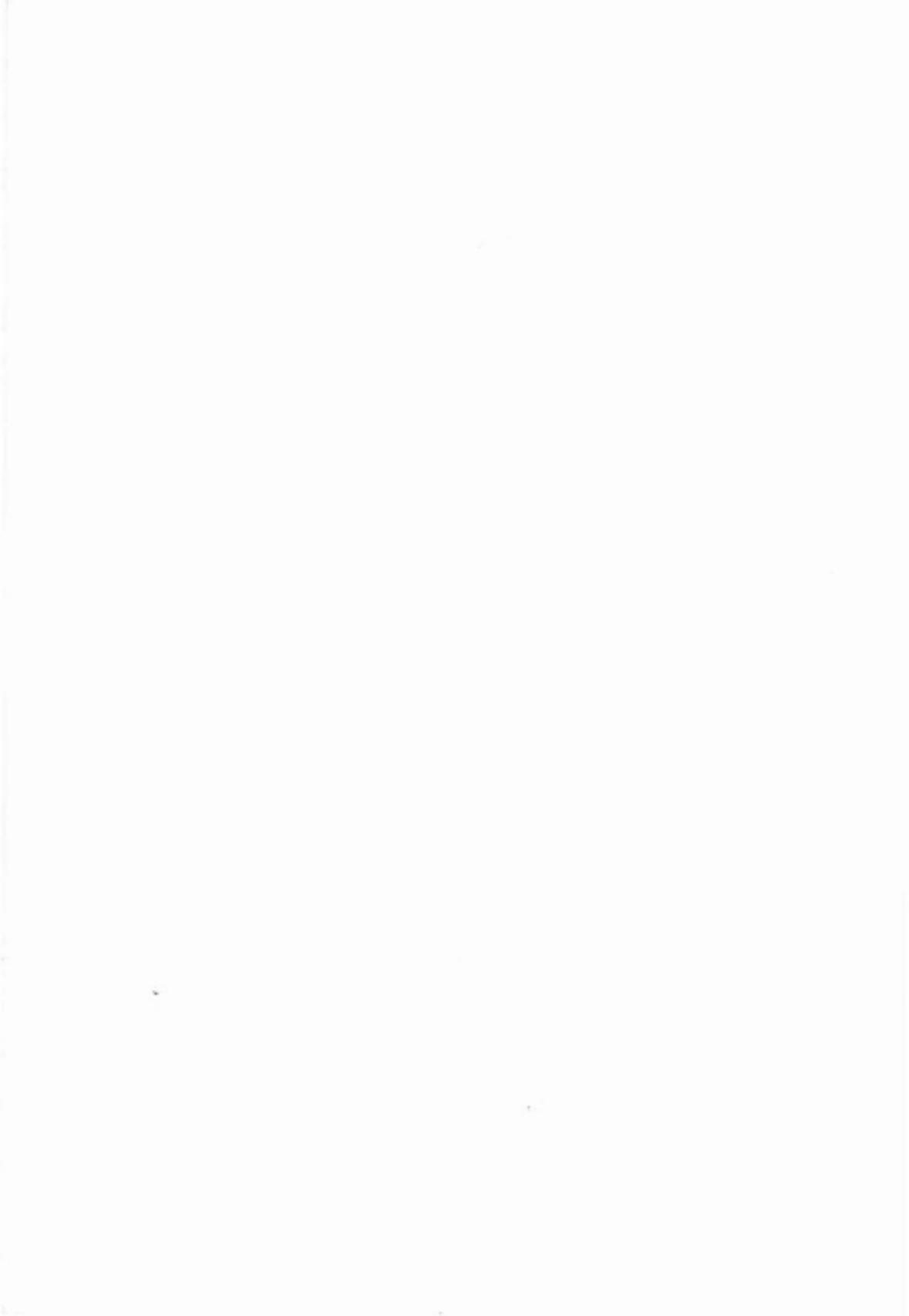

# Vorwort

Technische Zeichnungen werden vom Grunde her mit Zeichenstift, Lineal, Zeichenbrett und Zeichenpapier erstellt. Im Laufe der Zeit wurde das "Grundarbeitsmittel" durch weitere Hilfen ergänzt bzw. verfeinert: Schablonen, Radiografen, Zeichenmaschinen und Feinminenstifte. Die Methode blieb jedoch immer die gleiche: Gedanken oder Vorgaben durch manuelles Zeichnen für andere sichtbar und damit auch nachvollziehbar zu machen.

CAD Mit dem Aufkommen von Computern, Bildschirmen und entsprechenden Bedieneinrichtungen wurde dazu übergegangen, die mühselige Handarbeit zu rationalisieren und den technischen Gegebenheiten anzupassen. Es entstand das "CAD" (Computer Aided Design).

Schlüsselgualifikation Erst der Einsatz von Computern beim Zeichnen, Berechnen und Konstruieren verhilft den Bereichen Konstruktion und Zeichnungserstellung zum Anschluss an das technologische Niveau in der Teileherstellung (CNC-Technik), Kontrolle (3-D-Messmaschinen) und Montagetechnik (Roboter). CAD ist somit eine Schlüsselqualifikation aus dem Bereich Konstruktion. In der Ausbildung ist CAD ein fester Bestandteil.

> Den Verfassern erscheint es notwendig, die Arbeitsprobenreihe 2 "Technisches Zeichnen" diesbezüglich zu ergänzen.

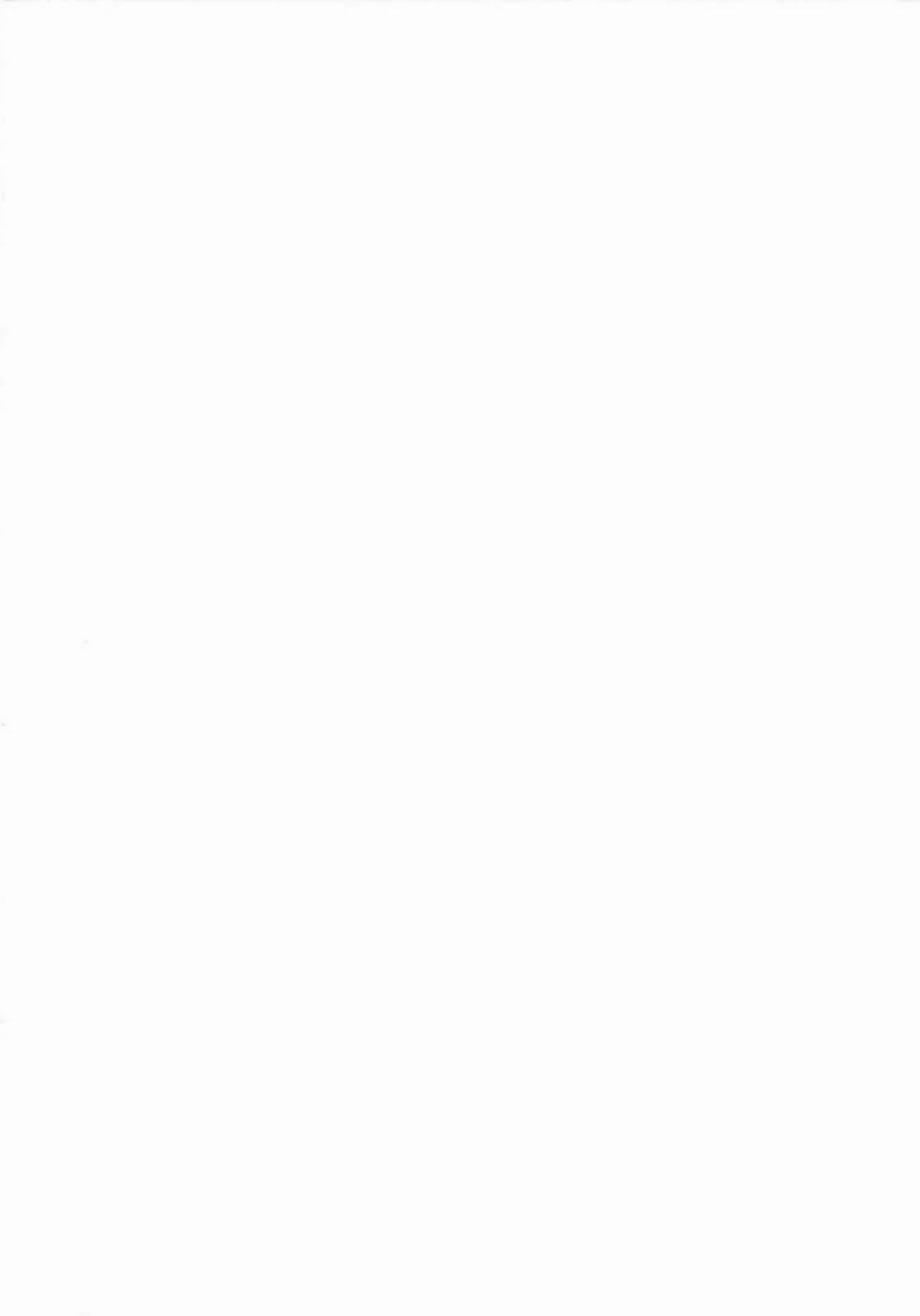

# Kapitel 1 Einführung in CAD

# 1.1 Arbeitsplatzbeschreibung

Mit dem Ergänzungsband CAD wird der Umgang mit der Hardware – Tastatur, Maus, Bildschirm – erläutert. Der Teilnehmer bekommt einen Einblick in eines der zukünftigen Arbeitsmittel.

- Hardware Als Hardware-Arbeitsmittel ist vorzusehen: PC mit ausreichender Kapazität, Bildschirm (Monitor) 17 bzw. 20", Tastatur, Maus, Tableau mit Tableaustift (Deutsch oder Englisch), Plotter (DIN A4 / DIN A3).
- Software Softwareinstallation von aktuellen Betriebssystemen und die neueste Version von Zeichenprogrammen. Hinweis: Da im Bereich Berufsfindung und Arbeitserprobung CAD nur in eingeschränkter Form benutzt werden kann (zeitliche Begrenzung), muss die Software diesen Anforderungen entsprechen.
- Arbeitshinweise Da nicht die gesamte Bandbreite der CAD-Möglichkeiten in einer Berufsfindung bzw. Arbeitserprobungsmaßnahme genutzt werden kann (zeitliche Begrenzung), muss sich der Einsatz auf folgende Tätigkeiten beschränken:
  - Einweisung am PC entsprechend der Vorkenntnisse des Teilnehmers.
  - Handhabung der technischen Mittel (Hardware).
  - Erstellen der Bildschirmoberfläche (Namens- und Datumsfeld, Umrandung, Raster)
  - Einschaltung von weiteren Parametern
  - Umgang mit den Werkzeugen (Befehlen)
  - Zeichnen von Linien, Kreisen, Bögen
  - Zeichnen von einfachen bis komplexeren Zeichnungen
  - Bemaßungen, Auswählen von Linienarten, Textzeilen
  - Korrekturen, Löschen, Versetzen, Kopieren, Zoomen, Linienbrechen

# 1.2 Bildschirmarbeitsplätze

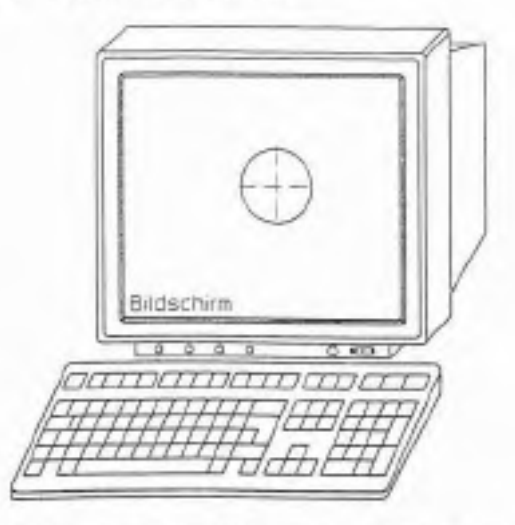

Bildschirmarbeitsplätze gehören heute zum Standard. Die Arbeit am Bildschirm belastet besonders die Augen. Deshalb sind folgende Checkpunkte am Bildschirmarbeitsplatz zu beachten:

nur GS gekennzeichnete Bildschirme verwenden

# Checkpunkte für Bildschirmarbeit

- Bildschirme fensterfern und quer zum Fenster stellen
- ergonomisch, richtig eingestellte B
  ürodrehst
  ühle benutzen
- Tischhöhe bei festen Tischen 72 cm
- variable Tische an K

   örpermaße des Benutzers anpassen (68–72 cm)
- Blickwinkel 20 und 50 Grad berücksichtigen
- Helligkeit etwa 500 Lux
- Reflexe auf dem Bildschirm vermeiden
- auf die eigene K
   örperhaltung achten
- dynamisch sitzen, öfters mal aufstehen
- im übrigen wird auf den berufsgenossenschaftlichen Grundsatz (§ 37) für arbeitsmedizinische Vorsorgeuntersuchung "Bildschirm-Arbeitsplätze" hingewiesen.

# 1.3 CAD Rechnerunterstütztes Konstruieren

- Computer Aided CAD steht als Abkürzung für Computer Aided Design und bedeutet Design "rechnerunterstütztes Konstruieren". Ein CAD-System besteht aus Hardware, Betriebssoftware und der CAD-Software.
  - ME10 Die hier verwendete CAD-Software heißt ME10 (Mechanical Engineering Serie 10) es ist ein 2-D System f
    ür das Anwendungsgebiet Maschinenbau. Es gibt auch 3-D Systeme.

Das System arbeitet im Dialogverfahren und ermöglicht dem Bediener, seine Zeichnung am Bildschirm zu erstellen.

Die Menüfelder werden mit der Maus direkt am Bildschirm, oder mit der Lupe am Tablett angeklickt und die Befehle auf den Bildschirm übertragen.

Alle Angaben über Positionen, Punkte, Schnittpunkte und Zeichnungselemente usw. erfolgen mit Hilfe eines Fadenkreuzes, das den Bewegungen der Maus (der Lupe, oder des Tablettstifts) folgt.

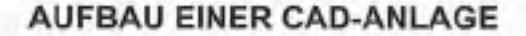

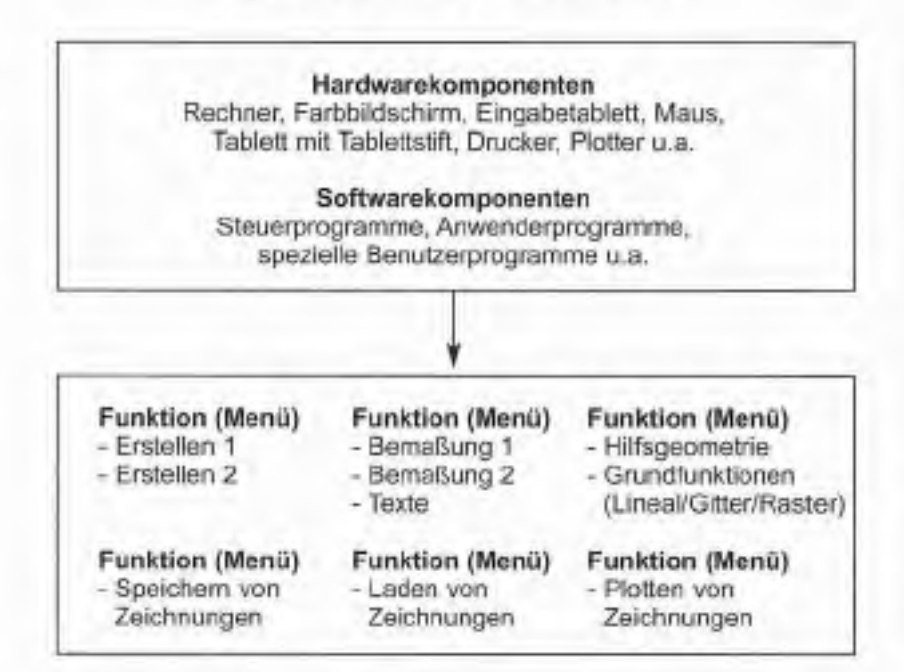

# 1.4 CAD Grundbegriffe

Bei der prinzipiellen Arbeitsweise der ME 10 CAD-Software besteht jede Operation aus einer bestimmten Schrittfolge. Aufforderungen wie die nachfolgend gezeigten, erscheinen besonders häufig:

Wählen eines Elementes

Drücken des Befehls ERSTELLEN 1

Antippen eines Punktes

Eingeben eines Dateinamens

# Begriffe: Wählen, Drücken, Antippen und Eingeben

Die Beschreibung dieser Anleitung verwendet die Begriffe Wählen, Drücken, Antippen und Eingeben. Sie werden auf folgende Art und Weise verwendet:

- Wählen fordert Sie auf, den Tablettstift (Griffel) zu nehmen und einen Befehl oder eine Funktion des Bildschirmmenüs durch antippen (digitalisieren) aufzurufen.
- Drücken fordert Sie auf, den Tablettstift (Griffel) zu nehmen und ein Tablettfeld, einen Befehl oder eine Funktion durch antippen (digitalisieren) aufrufen.
- Antippen fordert Sie auf, Zeichenelemente, Punkte, Text usw. mit dem Tablettstift (Griffel) anzutippen und damit zu identifizieren. Eine nachfolgende Operation (wie z.B. LÖSCHEN) bezieht sich auf dieses Element.
- Eingeben durch drücken der Taste RETURN werden die Daten an den Rechner übergeben und ausgeführt.

# Kapitel 2 CAD-Zeichenübungen mit ME10

# 2.1 Quadrat

Übungsaufgabe 1 Zeichnen eines Quadrates mit einer Kantenlänge von 100 mm.

Benötigte Befehle Wählen Menü: Standards Drücken A4 Rahmen laden Antippen am Bildschirm setzen

> Wählen Menü: Fenster Drücken Befehl: Einpassen

Wählen Menü: Gitter Drücken Befehl: Punktgitt Antippen Befehl: Abstand Eingeben 5 mm und Enter

Wählen Menü: Erstellen 1 Drücken Belehl: Linie und Senkrecht Antippen Ecke 1 am Bildschirm Eingeben 100 mm und Enter

Drücken Befehl: Waagerecht Antippen Ecke 2 am Bildschirm Eingeben 100 mm und Enter

Drücken Befehl: Senkrecht Antippen Ecke 3 am Bildschirm Eingeben Minus 100 mm und Enter

Drücken Befehl: Waagerecht Antippen Ecke 4 am Bildschirm Eingeben Minus 100 mm und Enter

Wählen Befehl: Ende

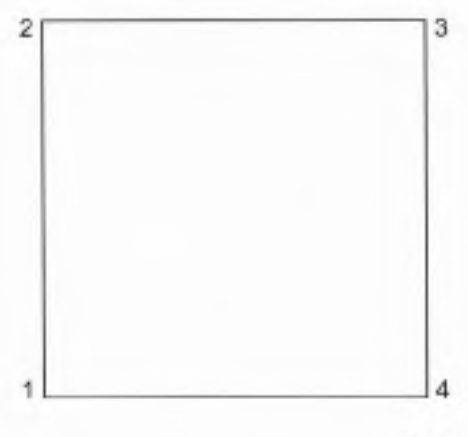

# 2.2 Rechteck

Übungsaufgabe 2 Zeichnen eines Rechtecks, Breite = 40 mm, Länge = 80 mm.

Vorgehensweise wie bei Übungsaufgabe 1

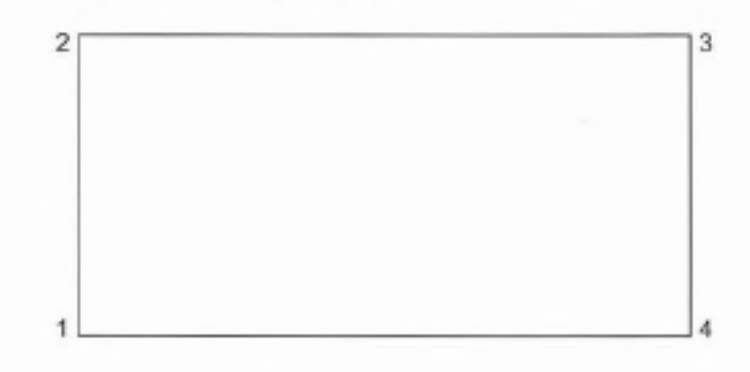

# 2.3 Kreis

Übungsaufgabe 3 Zeichnen eines Kreises mit einem Radius von 30 mm.

Benötigte Befehle Wählen Menü: Erstellen 1 Drücken Mitt u. Umf/R unter Kreis Antippen Mittelpunkt am Bildschirm

> Eingeben 30 mm und Enter Drücken Mittellin Antippen Kreisumfang

Wählen Befehl: Ende

# 2.4 Beilage

Übungsaufgabe 4 Zeichnen einer Beilage in 2 D-Darstellung (Linien, Kreise, Flächen)

Die in der Vorlage zum kontinuierlichen Ablauf der Zeichenübung angegebenen Maße sind Konstruktionsmaße. Sie müssen auch auf der Zeichnung erscheinen!

Die Vorgehensweise ist mit der Software ME10 abgestimmt.

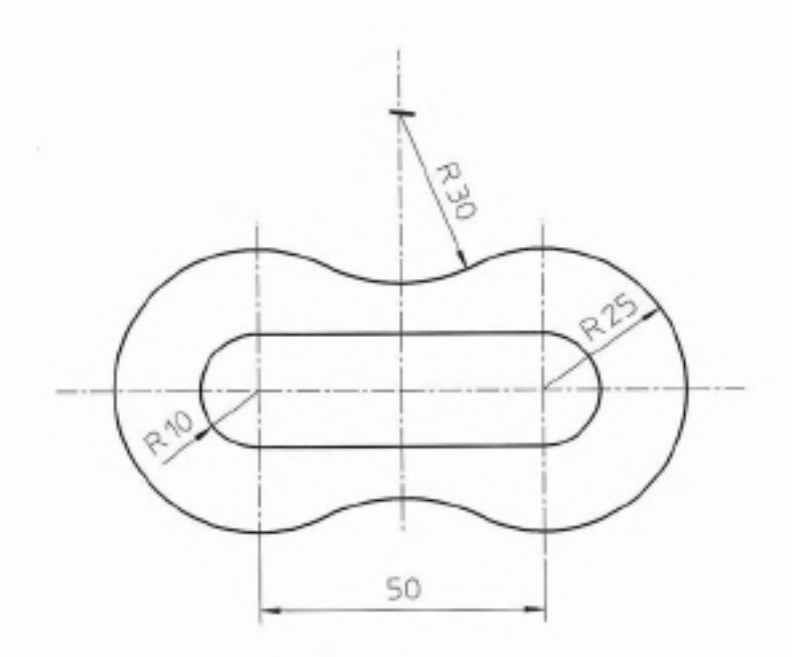

#### 2.4a Beilage: Symmetriekreuz konstruieren

Benötigte Befehle A4 Rahmen laden unter Standards wie bei Aufgabe 1!

Wählen Menü: Gitter Drücken Befehl: Punktgitt Antippen Befehl: Abstand Eingeben 5 mm und Enter

Wählen Menü: Erstellen 1 Drücken Befehl: Linie

Linienart ändern:

Wählen Menü: Farbe - Linienbreite Antippen Befehl: gelb - schmale Linie

Wählen Menü: LArt - Linienart Antippen Befehl: Strichpunktlinie

Mit dem Zeichnen am Bildschirm beginnen:

1. Linie waagerecht 120 mm und senkrecht 120 mm zeichnen

 zwei senkrechte Linien zeichnen Abstand 25 mm von der Mittelachse, Länge 60 mm

Linienart ändern zum Weiterzeichnen:

Wählen Menü: Farbe Drücken Befehl: weiß breite Vollinie

Wählen Menü: LArt Drücken Befehl: Volllinie

Abspeichern:

Wählen Menü: Datei

Speich ArbDatei

# 2.4a Beilage: Symmetriekreuz konstruiert

....

.

Zwischenergebnis 2.4b Beilage: Zeichnung konstruieren

Benötigte Befehle Wählen Menü: Grundfunktion Farbe Drücken Befehl: weiß - breite Volllinie Wählen Menü: LArt - Linienart Antippen Befehl: Symbol breite Volllinie Wählen Menü: Erstellen 1 Drücken Befehl: Kreis Mitt u. Umf/R Bezug: Mittelpunkt Kreuzungspunkt 1. zwei Kreise um 1 und 1' R 10 mm 2. zwei Kreise um 1 und 1' R 25 mm 3. ein Kreis um 1' R 55 mm 4. zwei Kreise um 2 und 2' R 30 mm Drücken Befehl: Linien waagerecht

> Linie von 3 nach 3' Linie von 4 nach 4'

Drücken Befehl: Linie Polygon Wählen Menü: LArt - Linienart Antippen Befehl: Hilfslinie

 Linie von 2 nach 1 Linie von 2 nach 1' Linie 2' nach 1 Linie 2' nach 1'

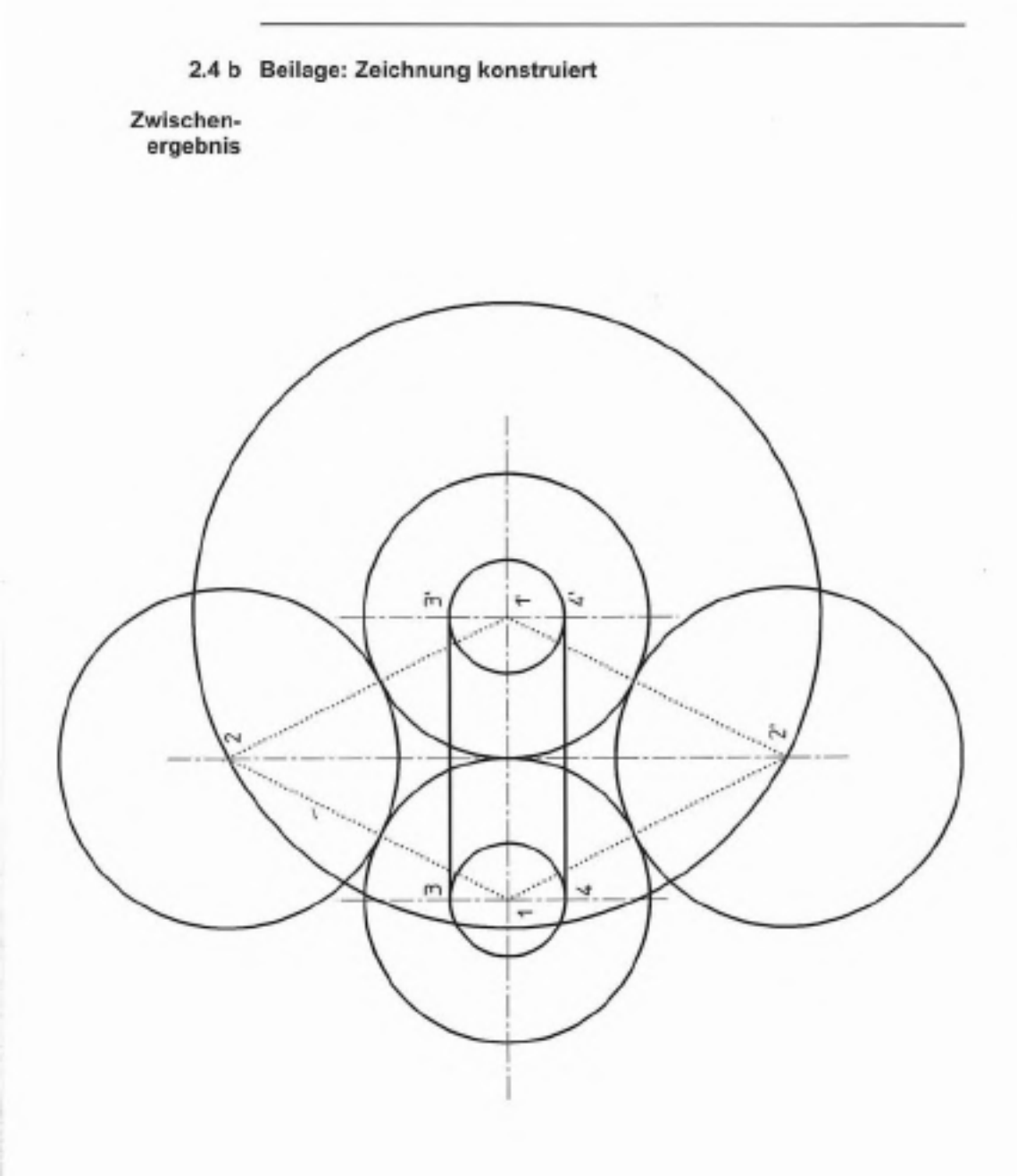

| 2.4c      | Beilage:   | Konstruk           | tionslinien löschen                                               |
|-----------|------------|--------------------|-------------------------------------------------------------------|
| Benötigte | Wählen     | Menü:              | Erstellen 1                                                       |
| Determe   | Drücken    | Befehl:            | Trennen<br>Elm / R-eck<br>gesamte Zeichnung einrahmen und trennen |
|           | Antippen   | Befehl:            | Löschen                                                           |
|           | 1. Kreis   | um 1 R             | 10 mm                                                             |
|           | von 3      | nach 4 di          | urch anklicken löschen                                            |
|           | 2. Kreis   | um 1' R            | 10 mm                                                             |
|           | von 3'     | nach 4' li         | öschen                                                            |
|           | 3. Kreis   | um 1 R             | 25 mm                                                             |
|           | von 5      | nach 6 lö          | schen                                                             |
|           | 4. Kreis   | um 1' R i          | 25 mm                                                             |
|           | von 6'     | nach 5' k          | öschen                                                            |
|           | 5. Kreis   | um 2 R             | 30 mm                                                             |
|           | von 6'     | nach 6 là          | ischen                                                            |
|           | 6. Kreis   | um 2' R 1          | 30 mm                                                             |
|           | von 5      | nach 5' lö         | ischen                                                            |
|           | 7. Kreis   | R 55 mm            | löschen                                                           |
|           | 8. Hilfsli | nien von           | 1 nach 2, von 1 nach 2' sowie von 1' nach 2 und                   |
|           | von 1'     | nach 2° k          | öschen                                                            |
|           | Drücken    | Befehl:<br>Vorgang | Ende<br>beenden                                                   |

# 2.4 c Beilage: Konstruktionslinien gelöscht

Zwischenergebnis

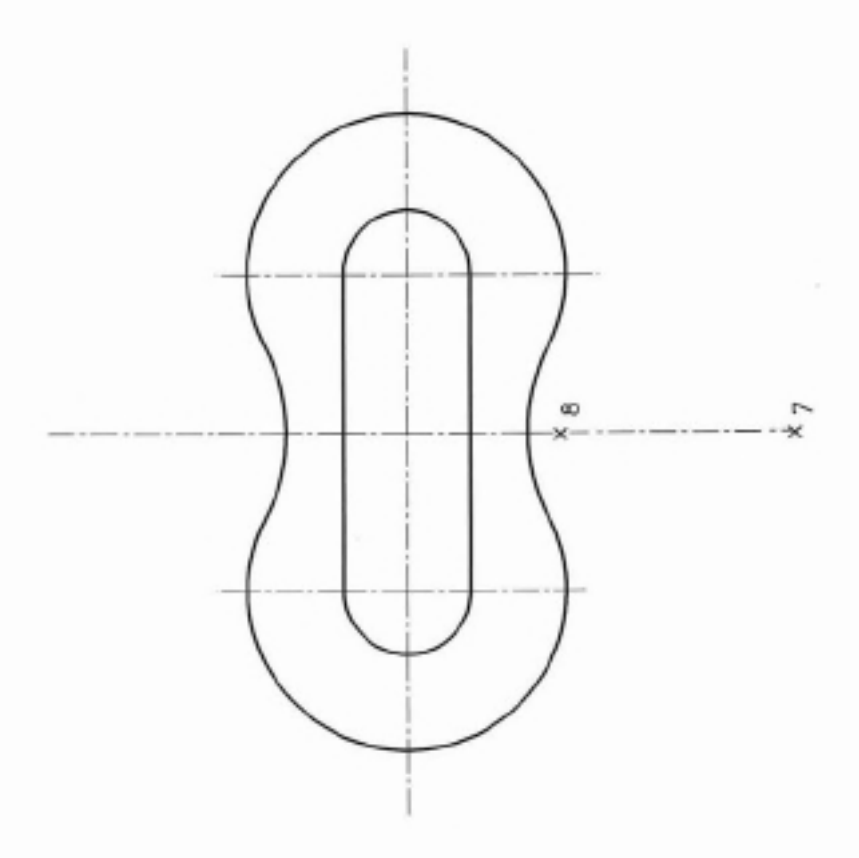

2.4d Beilage: Konstruktionslinie löschen

Benötigte Wählen Menü: Erstellen 1 Befehle senkrechte Mittellinie verkürzen

> Drücken Befehl: Trennen von 7 nach 8 und Löschen

Drücken Befehl: Ende Vorgang beenden

# 2.4 d Beilage: Konstruktionslinie gelöscht

Zwischenergebnis

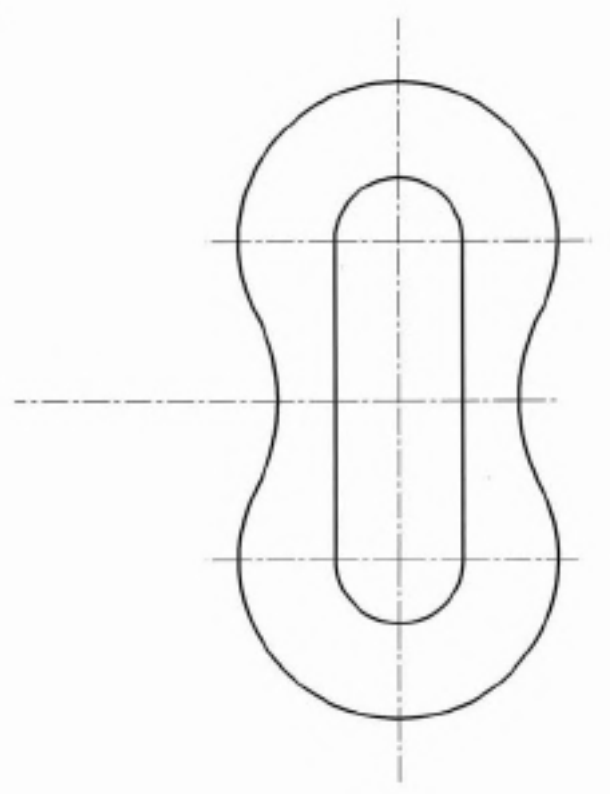

# 2.4e Beilage: Zeichnung bemaßen

Benötigte Drücken Befehl: Bemaßen 1 Befehle Eingabe: Einfach Maßrichtung waagerecht Länge 50 mm bemaßen Eingabe: Radius M MittLin R 10, 25, 30 mm bemaßen Drücken Befehl: Ende Vorgang beenden

2.4e Beilage: Zeichnung bemaßt

Endergebnis

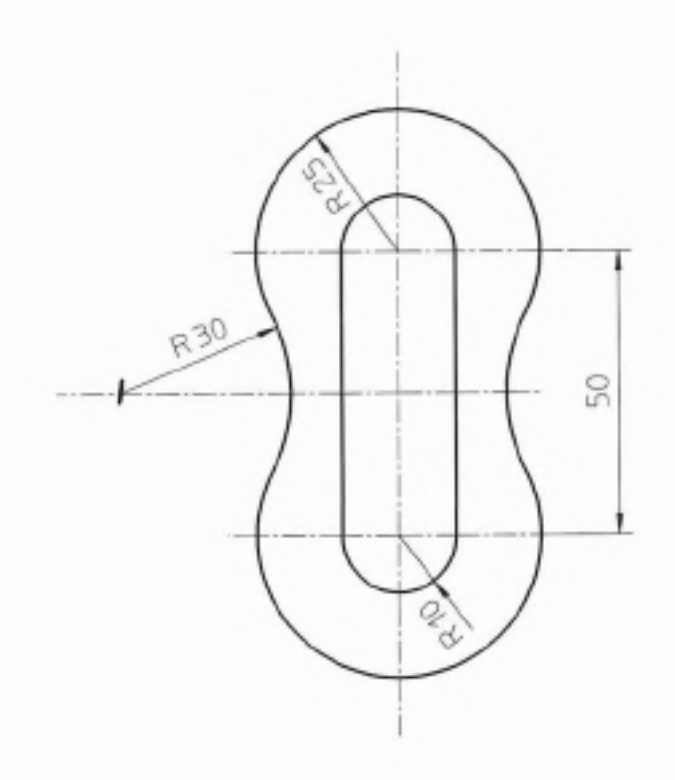

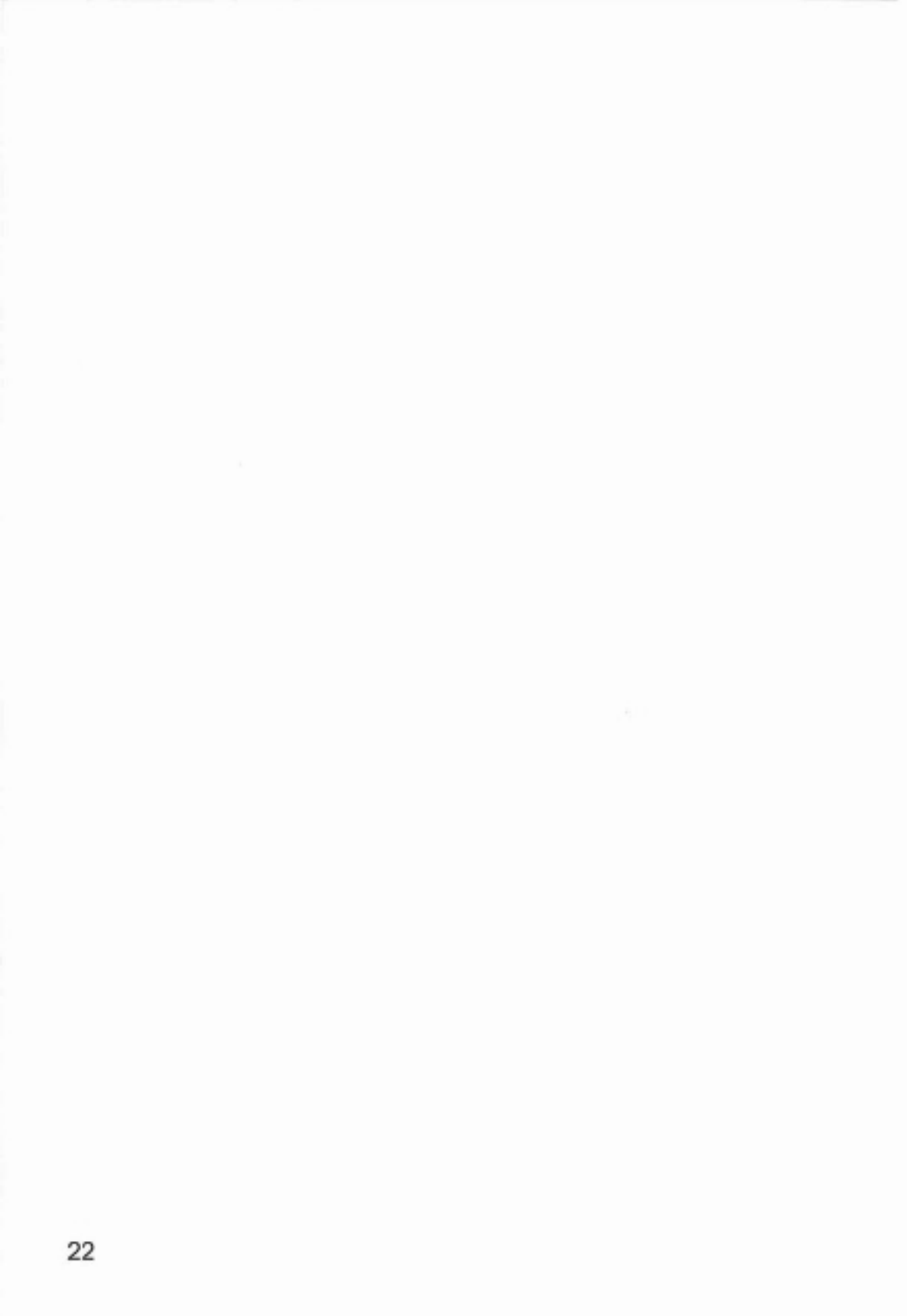

# Kapitel 3 Einzelaufgaben CAD-Zeichnen

Einfache CAD-Zeichnungen in 2 D- bzw. 3 D-Darstellung (Linien, Kreise, Flächen, einfache Zeichnungen, Körper).

Auf eine Bemaßung kann verzichtet werden. Als Übungseffekt kann die Bemaßung allerdings auch gefordert werden.

Es wurden überwiegend Aufgaben aus dem Handbuch "Arbeitsprobenreihe Technisches Zeichnen" Ertomis Band 2 übernommen. Auch bei dieser Auswahl war eine der Bedingungen, der steigende Schwierigkeitsgrad. Jede Aufgabe ist auch hier als Übungsaufgabe, sowie auch als Kontrollaufgabe zu betrachten.

Die Befehle sind noch aus der vorhergehenden Aufgabe - Beilage - als bekannt vorauszusetzen. Falls auf diese Aufgabe verzichtet wurde, sind die nötigen Schritte zu erarbeiten.

# Zeichnen von Kreisen und Linien

Arbeitsblatt

# 3.1 Kreise und Linien

Übertragen Sie die vorgegebene Zeichnung ausgehend vom 1. Innenkreis Ø 30 mm. Welche Durchmesser haben die beiden anderen Kreise?

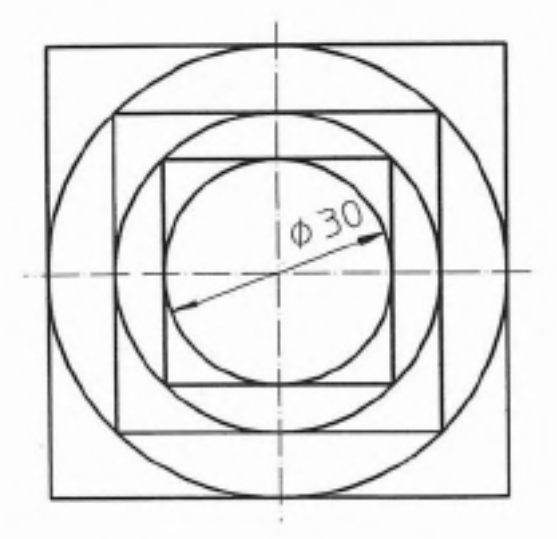

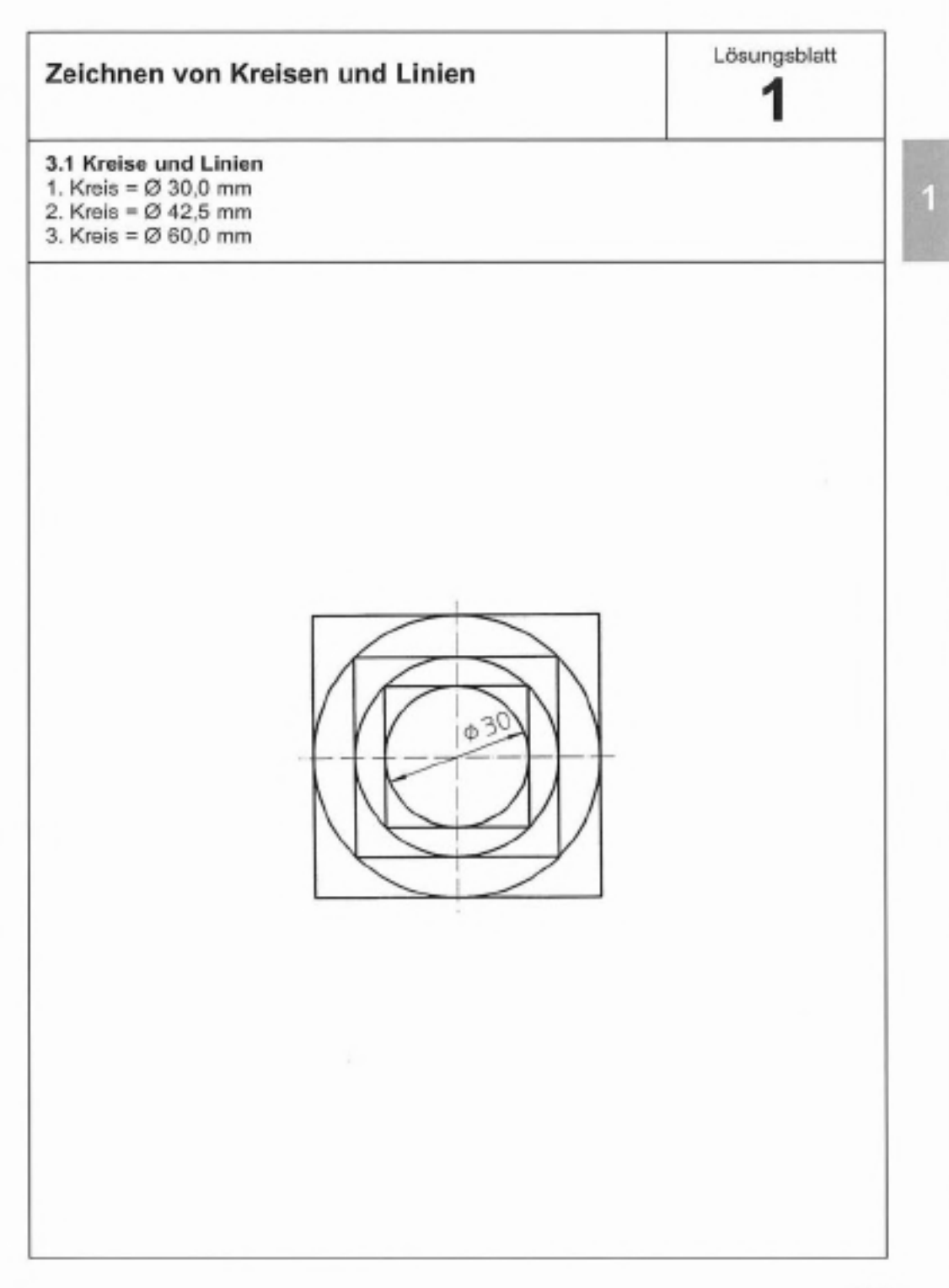

Arbeitsblatt

2a

# 3.2a Motiv A

Von der vorgegebenen Perspektive sollen die Vorderansicht, die Seitenansicht von links und die Draufsicht ohne Maße und Hilfslinien gezeichnet werden.

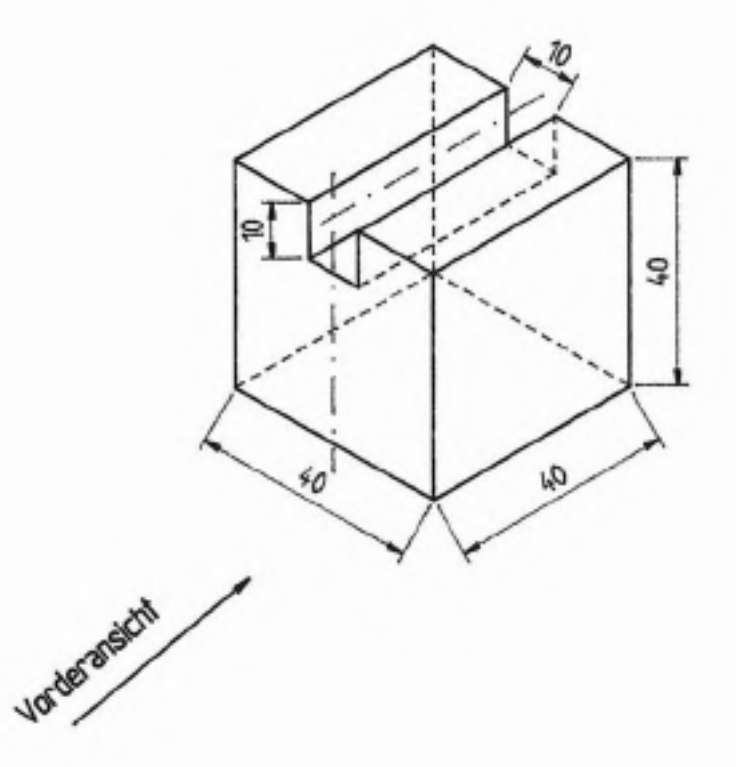

Lösungsblatt 2a

\_\_\_\_\_

3.2a Motiv A Vorderansicht, Seitenansicht von links und Draufsicht des vorgegebenen Motivs.

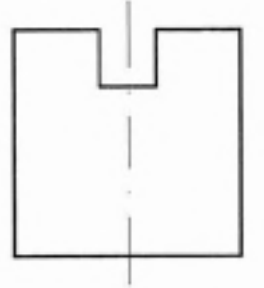

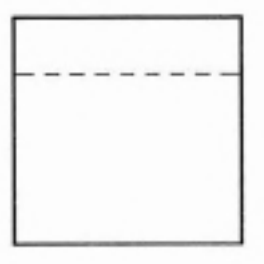

Arbeitsblatt

2b

# 3.2b Motiv B

Von der vorgegebenen Perspektive sollen die Vorderansicht, die Seltenansicht von links und die Draufsicht ohne Maße und Hilfslinien gezeichnet werden.

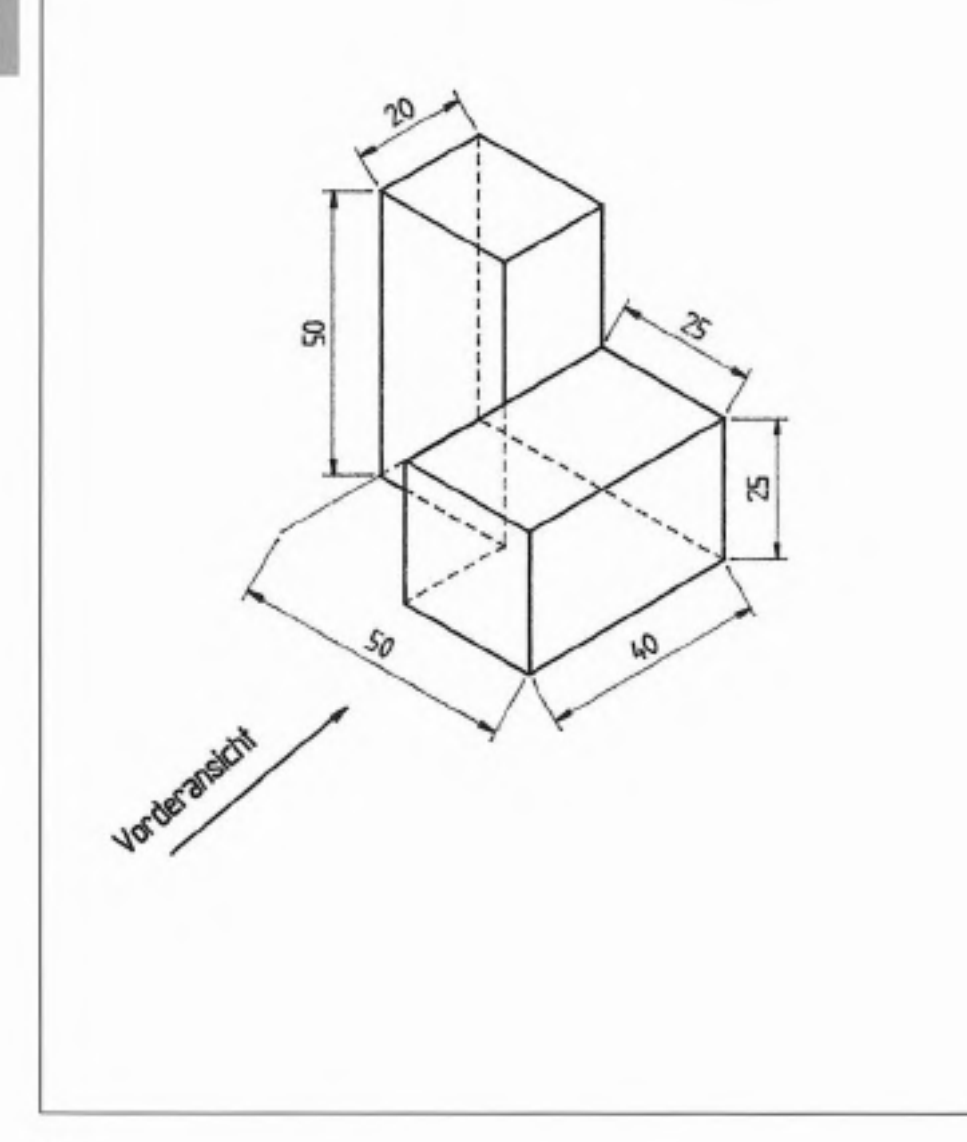

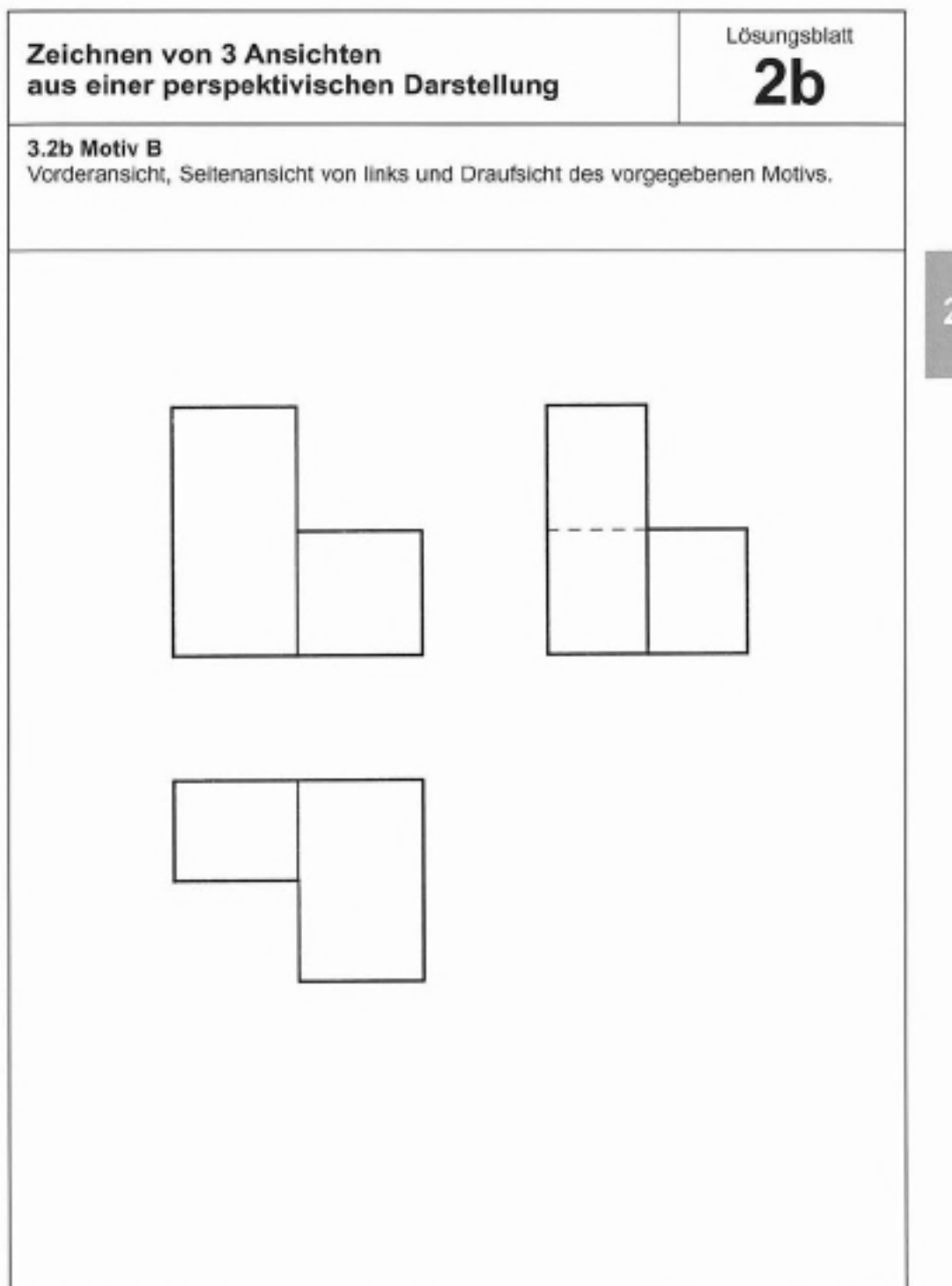

20

Arbeitsblatt

2c

# 3.2c Motiv C

Von der vorgegebenen Perspektive sollen die Vorderansicht, die Seitenansicht von links und die Draufsicht ohne Maße und Hilfslinien gezeichnet werden.

20

\$0

90

3

30

Vorteransith

Lösungsblatt

2c

# 3.2c Motiv C

Vorderansicht, Seitenansicht von links und Draufsicht des vorgegebenen Motivs.

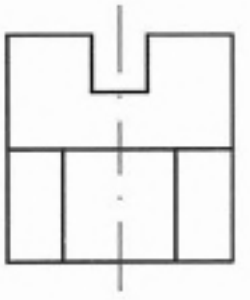

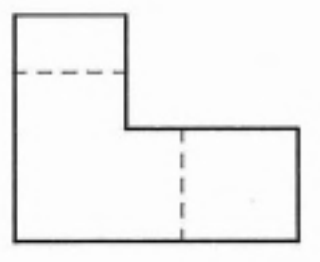

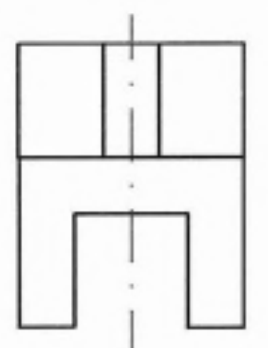

Arbeitsblatt

# 2d

# 3.2d Motiv D

Von der vorgegebenen Perspektive sollen die Vorderansicht, die Seitenansicht von links und die Draufsicht ohne Maße und Hilfslinien gezeichnet werden.

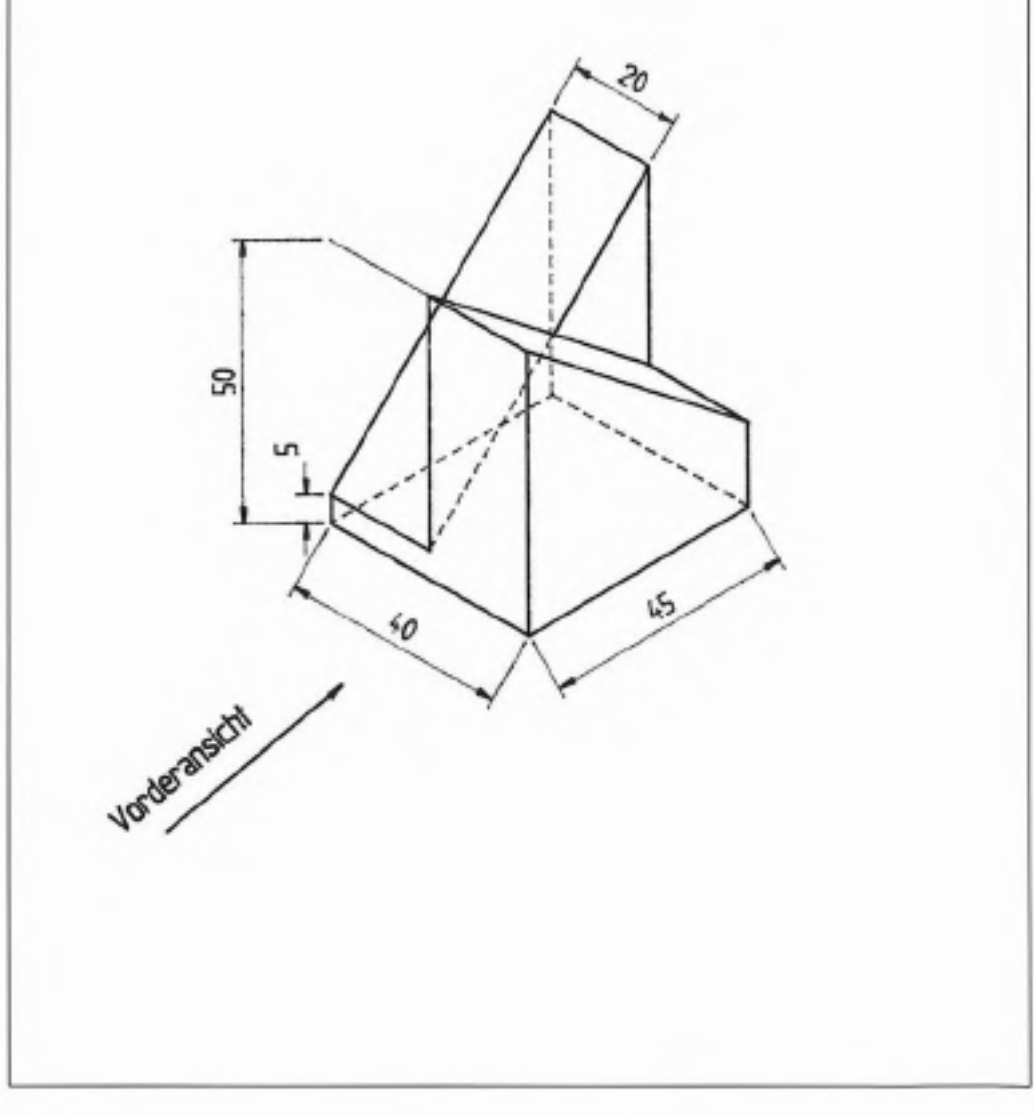

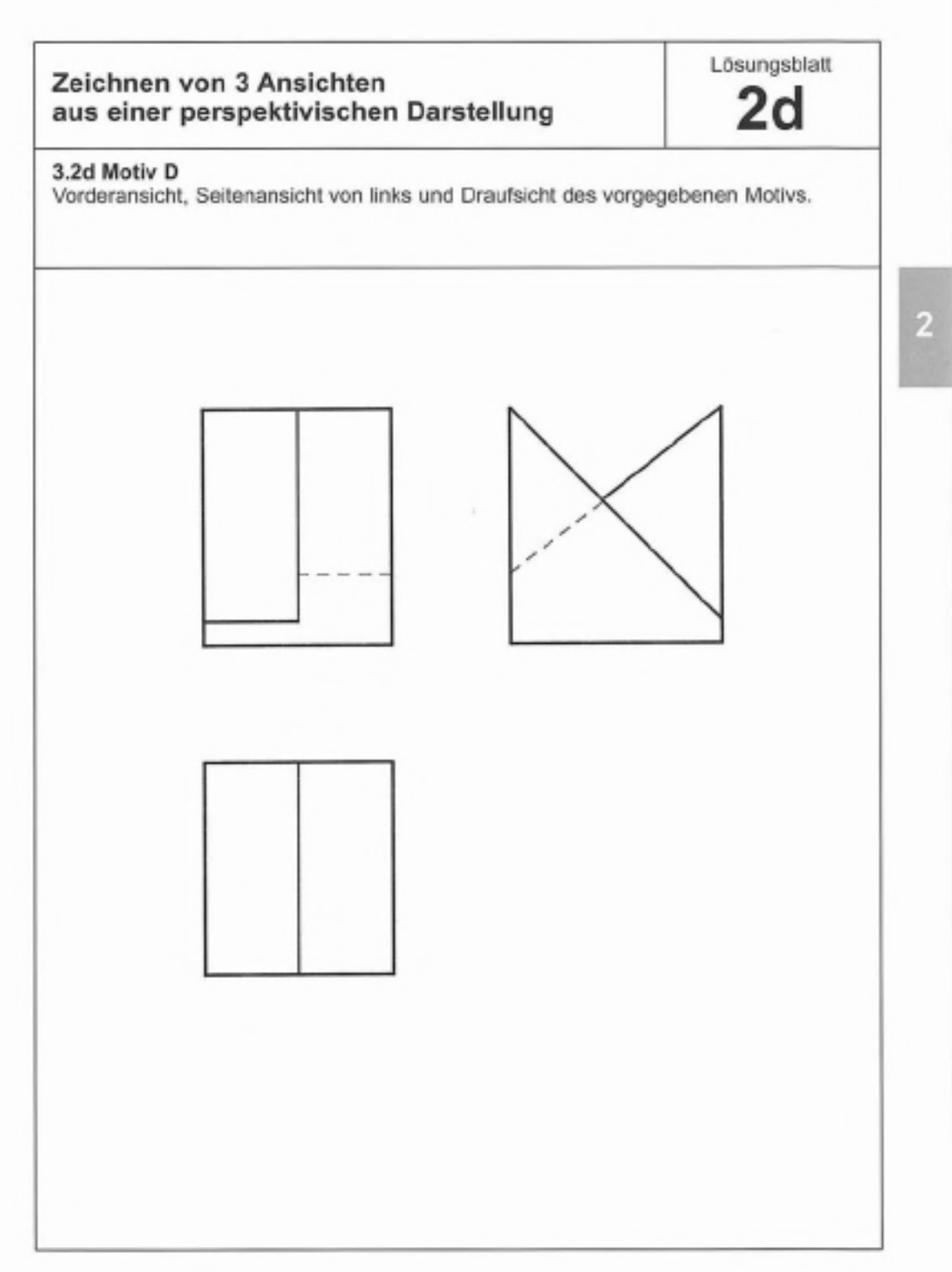

Arbeitsblatt

3a

# 3.3a Motiv A

Das in 3 Ansichten dargestellte Werkstück soll in isometrischer Darstellung mit verdeckten Kanten gezeichnet werden.

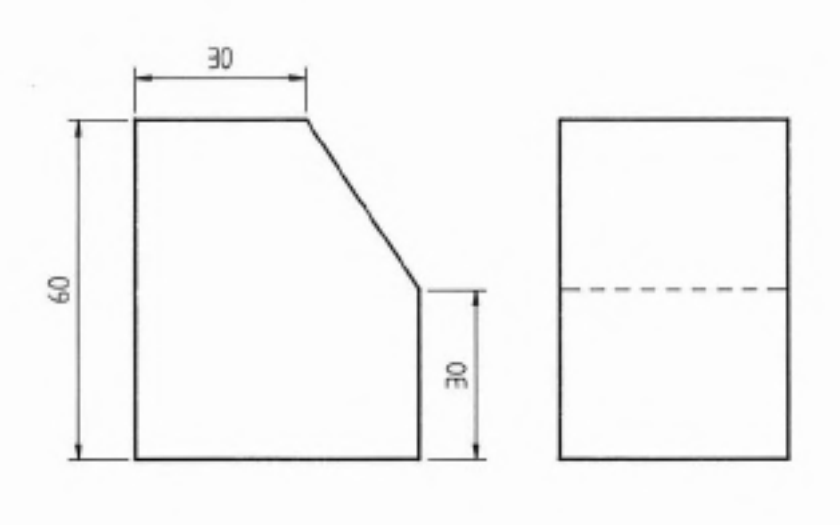

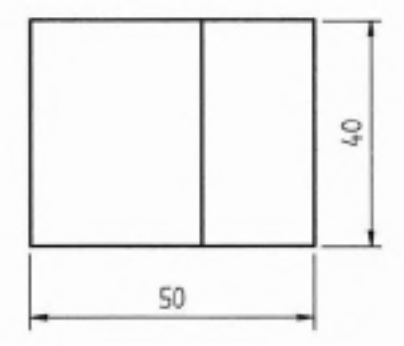

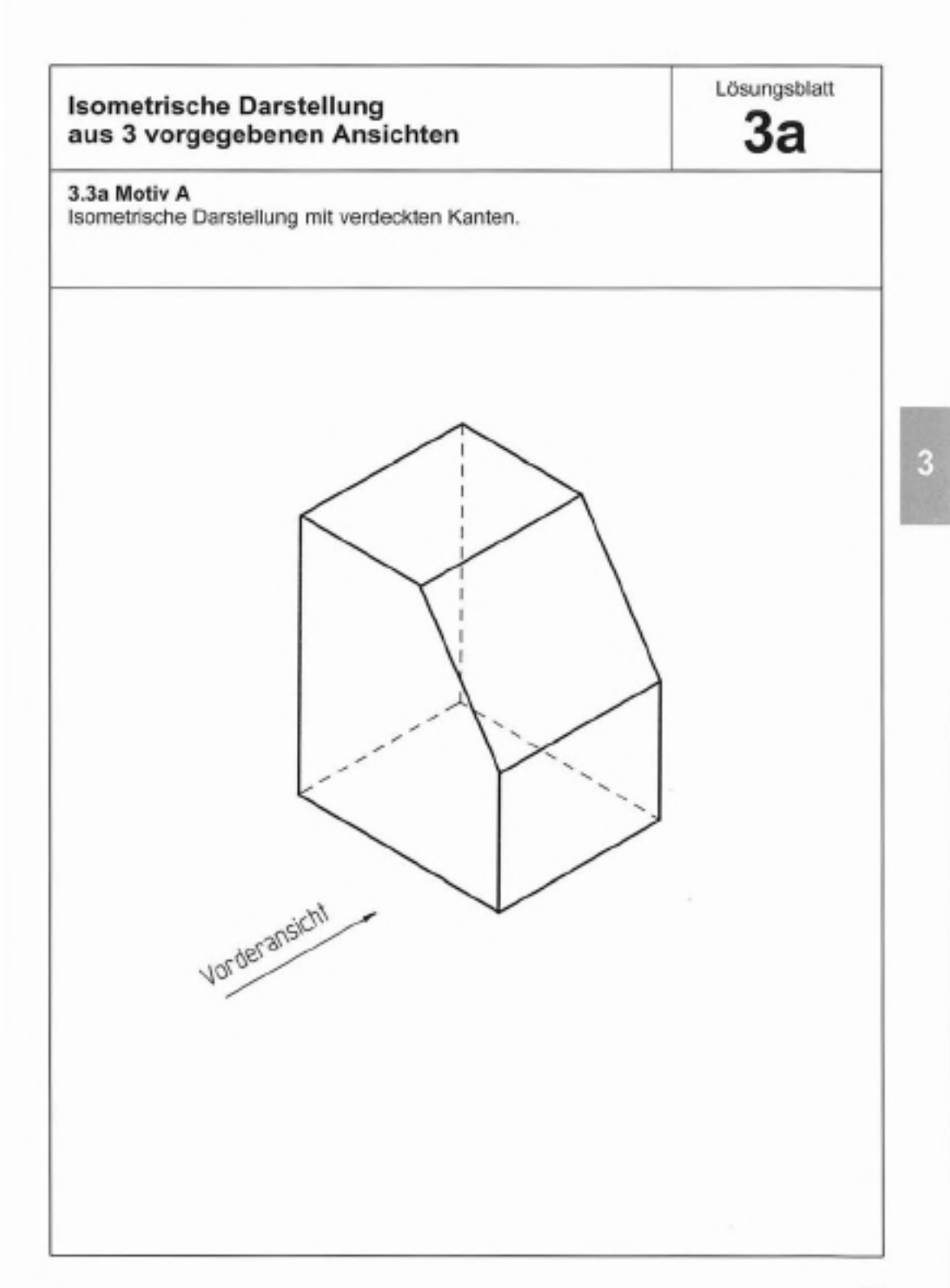

Arbeitsblatt 3b

# 3.3b Motiv B

Das in 3 Ansichten dargestellte Werkstück soll in isometrischer Darstellung mit verdeckten Kanten gezeichnet werden.

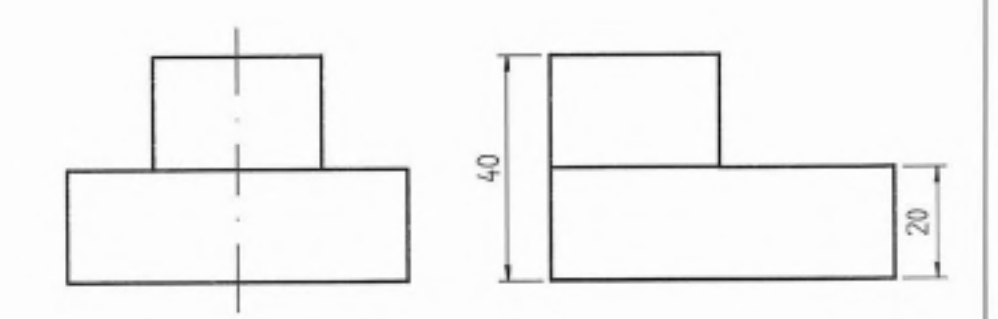

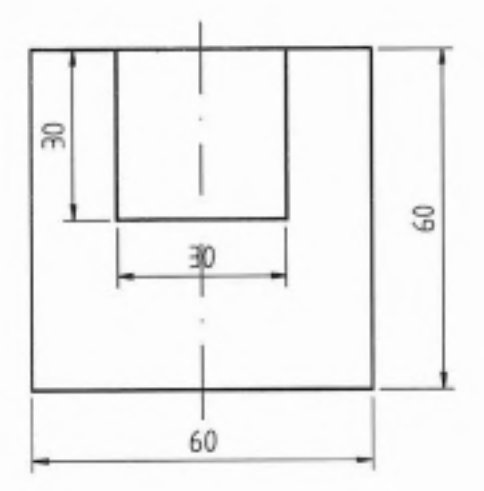

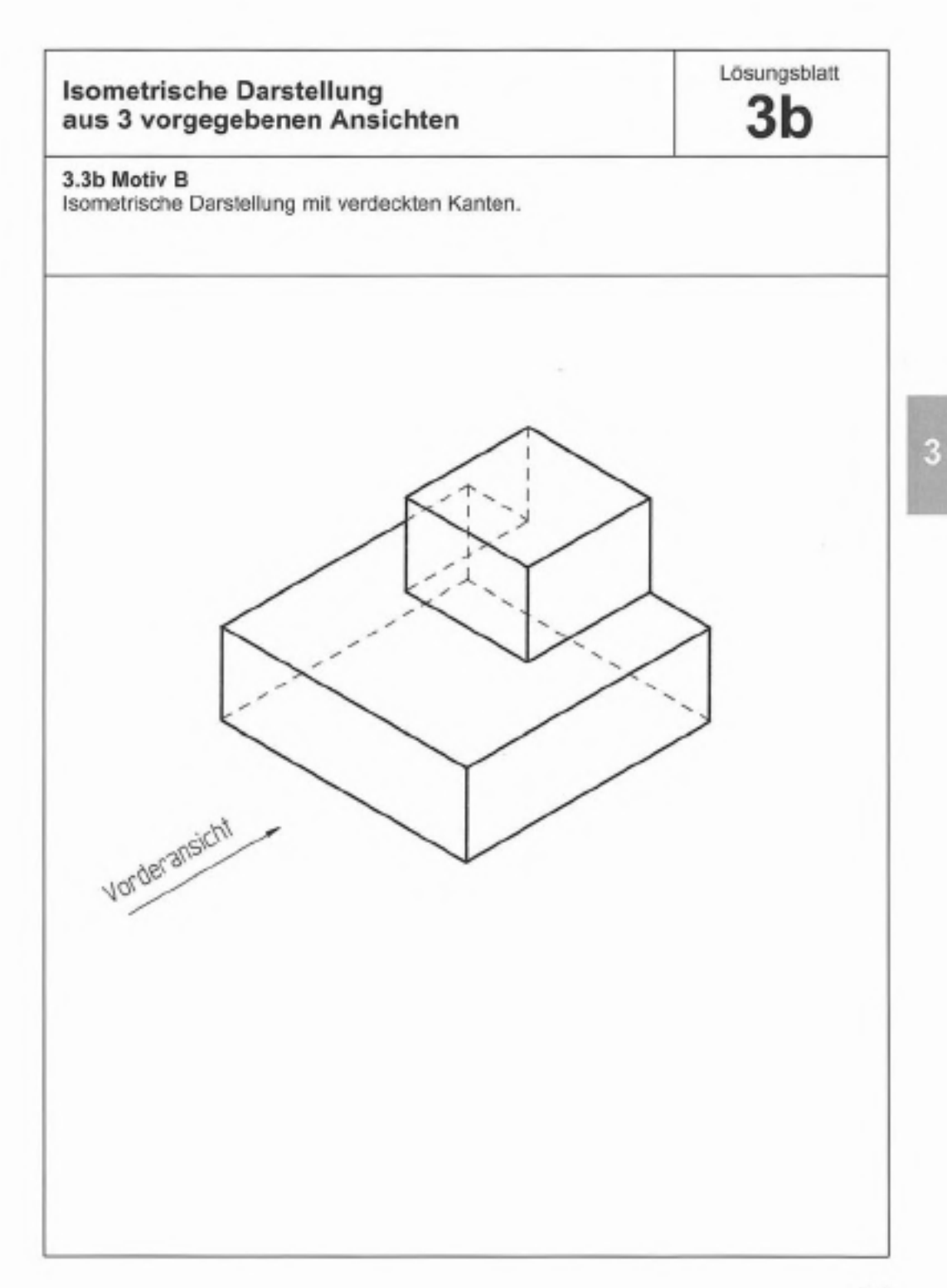

Arbeitsblatt

# 3.3c Motiv C

Das in 3 Ansichten dargestellte Werkstück soll in isometrischer Darstellung mit verdeckten Kanten gezeichnet werden.

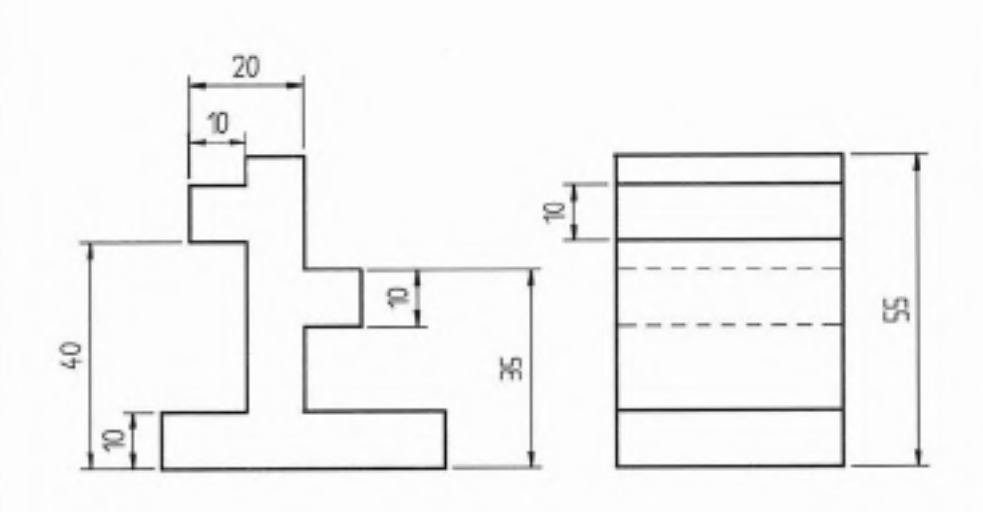

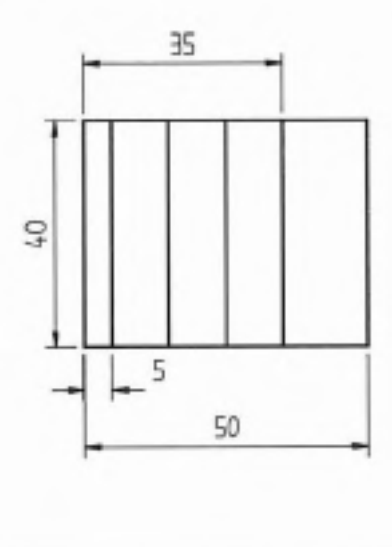

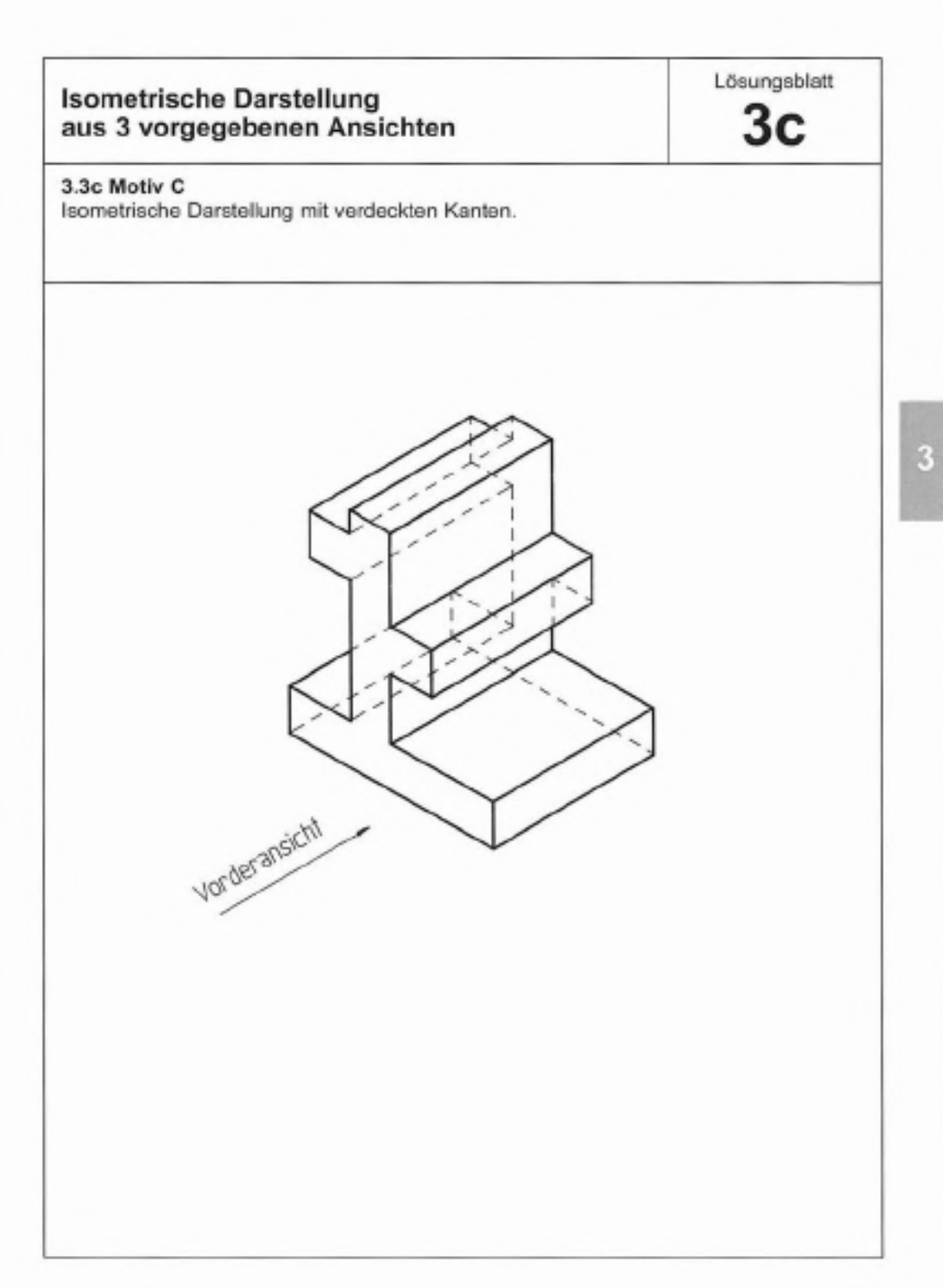

Arbeitsblatt

3d

# 3.3d Motiv D

Das in 3 Ansichten dargestellte Werkstück soll in isometrischer Darstellung mit verdeckten Kanten gezeichnet werden.

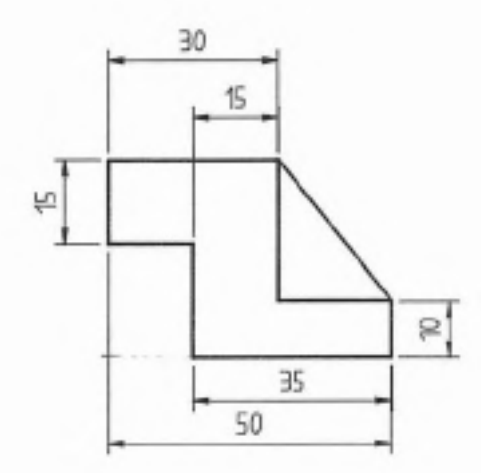

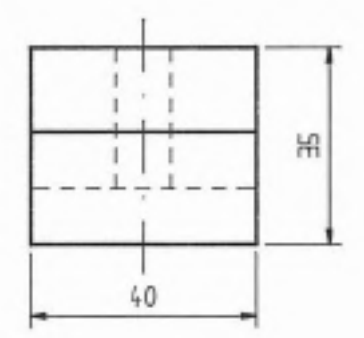

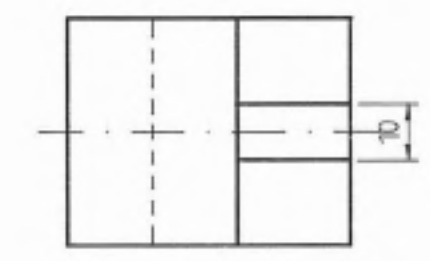

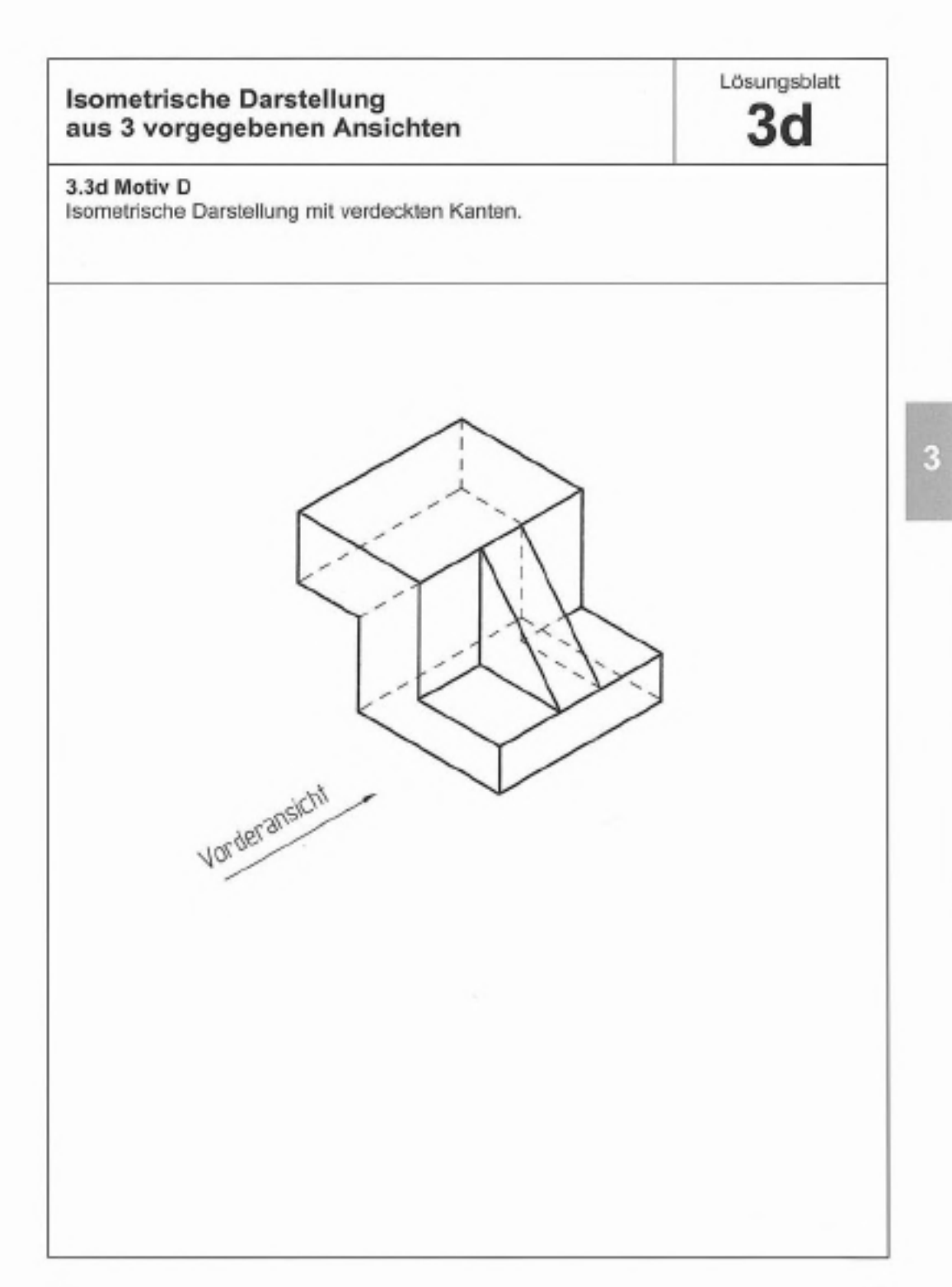

# Fachtheoretische Aufgaben

Die folgenden Aufgaben sind untergliedert in

- Fachtheoretische Fragen
- Technische Mathematik
- Darstellende Geometrie

Sie zeigen einfache und mittelschwere Anforderungen auf und können damit unterstützend zum Erkennen der Grundkenntnisse herangezogen werden.

Alleine für sich genommen geben sie jedoch keinen gesicherten Überblick über die Fähigkeiten und fachliche Qualifikation des Teilnehmers zur Ausbildung zum Technischen Zeichner.

| Fachtheoretische Aufgaben<br>Fachtheoretische Fragen  | Arbeitsblat<br>4a |
|-------------------------------------------------------|-------------------|
| 3.4a Fragen zu CAD                                    |                   |
| 1. Wofür steht die Abkürzung CAD?                     |                   |
| 2. Nennen Sie mindestens 3 Hardwarebestandteile der   | CAD-Anlage.       |
| 3. Welche Funktion hat ein Plotter?                   |                   |
| 4. Nennen Sie mindestens 3 Softwarekomponenten.       |                   |
| 5. Nennen Sie mindestens 3 Grundbegriffe der Zeichnur | ngserstellung.    |
|                                                       |                   |
|                                                       |                   |
|                                                       |                   |
|                                                       |                   |
|                                                       |                   |
|                                                       |                   |

| Fachtheoretische Aufgaben<br>Fachtheoretische Fragen                                                                                                    | Lõsungsblatt<br>4a        |
|----------------------------------------------------------------------------------------------------|---------------------------|
| 3.4a Antworten zu CAD                                                                                                    |                           |
| <ol> <li>CAD steht als Abk ürzung f ür Computer Aided Design<br/>und bedeutet "rechnerunterst ütztes Konstruieren".</li> </ol>                                                                         |                           |
| 2. Arbeitsrechner<br>Bildschirm<br>Eingabetablett<br>Drucker<br>Plotter                                                                                                    |                           |
| <ol> <li>Die fertige Zeichnung kann in einem beliebigen Format von DI<br/>auf einem Plotter ausgegeben werden.</li> <li>Es gibt Plotter mit Tuschestift, Faserschreiber oder Kugelschreiten</li> </ol> | N A4 bis DIN A1<br>eiber. |
| 4. Steuerprogramme<br>Arbeitsprogramme<br>Dienstprogramme<br>Anwendungsprogramme                                                                                                    |                           |
| 5. Punkt/Linie/Polygon<br>Kreis/Bogen<br>Ellipse<br>Text<br>Bemaßung<br>Schraffur                                                                                                    |                           |

| Fac          | htheoretische Aufgaben<br>hnische Mathematik | Arbeitsblatt<br>4b |  |  |
|--------------|----------------------------------------------|--------------------|--|--|
| 3.4b<br>Bear | Grundrechnen<br>beitung ohne Taschenrechner  |                    |  |  |
| 1.           | 576 + 48                                     | =                  |  |  |
| 2.           | 496283 + 508 + 96475 + 3801854               | =                  |  |  |
| 3.           | 524 - 48                                     | =                  |  |  |
| 4.           | 734301 - 203782 - 189173                     | =                  |  |  |
| 5.           | 6 × 57                                       | -                  |  |  |
| 6.           | 8526 × 247                                   | =                  |  |  |
| 7.           | 1500 : 30                                    | =                  |  |  |
| 8.           | 4884 : 74                                    | =                  |  |  |
| 9.           | 4982 - (389 + 482)                           | =                  |  |  |
| 10.          | 105 × 5 – 75 : 25                            | =                  |  |  |
| 11.          | 48:4+7-12                                    | =                  |  |  |
| 12.          | 434 + 229 - (15 × 8) : 5 + 0,25              | =                  |  |  |
|              |                                              |                    |  |  |

| Fac<br>Tec   | htheoretische Aufgaben<br>hnische Mathematik | Lösungsblatt<br><b>4b</b> |         |  |
|--------------|----------------------------------------------|---------------------------|---------|--|
| 3.4b<br>Lõsu | Grundrechnen<br>ngen                         |                           |         |  |
| 1.           | 576 + 48                                     | =                         | 624     |  |
| 2.           | 496283 + 508 + 96475 + 3801854               | =                         | 4395120 |  |
| 3.           | 524 – 48                                     | =                         | 476     |  |
| 4.           | 734301 - 203782 - 189173                     | =                         | 341346  |  |
| 5.           | 6 × 57                                       | -                         | 342     |  |
| 6.           | 8526 × 247                                   | =                         | 2105922 |  |
| 7.           | 1500 : 30                                    | =                         | 50      |  |
| 8.           | 4884 : 74                                    | =                         | 66      |  |
| 9.           | 4982 - (389 + 482)                           | =                         | 4111    |  |
| 10.          | 105 × 5 – 75 : 25                            | =                         | 522     |  |
| 11.          | 48 : 4 + 7 - 12                              | =                         | 7       |  |
| 12.          | 434 + 229 - (15 × 8) : 5 + 0,25              | =                         | 639,25  |  |
|              |                                              |                           |         |  |
|              |                                              |                           |         |  |

| Fac          | htheoretische Aufgaben<br>hnische Mathematik                                     | Arbeitsblatt<br>4c |   |
|--------------|----------------------------------------------------------------------------------|--------------------|---|
| 3.4c<br>Bear | Bruchrechnen<br>beitung ohne Taschenrechner                                      |                    |   |
| 1.           | $\frac{3}{8} + \frac{7}{8}$                                                      | =                  | _ |
| 2.           | $\frac{3}{5} + \frac{6}{7}$                                                      | =                  | — |
| 3.           | $3\frac{5}{9}+4\frac{2}{3}$                                                      | -                  | _ |
| 4.           | $\frac{1}{2} - \frac{1}{4}$                                                      | =                  | _ |
| 5.           | $\frac{5}{6} = \frac{1}{3}$                                                      | =                  | _ |
| 6.           | $2\frac{3}{5} - 1\frac{1}{10}$                                                   | -                  | _ |
| 7.           | $1\frac{1}{3} \times 3\frac{2}{7}$                                               | -                  | _ |
| 8.           | $\frac{12 \times 14 \times 6 \times 5}{7 \times 36 \times 10 \times 3}$ kürzen!  | =                  | _ |
| 9.           | $\frac{16 \times 13 \times 7 \times 6}{8 \times 26 \times 12 \times 14}$ kürzen! | =                  | _ |
| 10.          | $\frac{7}{10}:\frac{4}{5}$                                                       | -                  | — |
| 11.          | $4\frac{4}{7}:2\frac{2}{3}$                                                      | =                  | _ |
| 12.          | $5\frac{5}{7}:1\frac{1}{3}$                                                      | =                  | _ |

| Fac  | chtheoretische Aufga<br>chnische Mathematik                                  |            | Lõsungsblatt<br>4c       |  |
|------|------------------------------------------------------------------------------|------------|--------------------------|--|
| 3.4c | Bruchrechnen<br>ungen                                                        |            |                          |  |
| 1.   | $\frac{3}{8} + \frac{7}{8}$                                                  | -          | $\frac{1\frac{1}{4}}{4}$ |  |
| 2.   | $\frac{3}{5} + \frac{6}{7}$                                                  | -          | 1 <u>16</u><br>35        |  |
| 3.   | $3\frac{5}{9} + 4\frac{2}{3}$                                                | -          | 829                      |  |
| 4.   | $\frac{1}{2} - \frac{1}{4}$                                                  | -          | <u>1</u><br>4            |  |
| 5.   | $\frac{5}{6} - \frac{1}{3}$                                                  | =          | 1/2                      |  |
| 6.   | $2\frac{3}{5} - 1\frac{1}{10}$                                               | -          | 1 <u>1</u><br>2          |  |
| 7.   | $1\frac{1}{3} \times 3\frac{2}{7}$                                           | =          | 4 <u>8</u><br>21         |  |
| 8.   | $\frac{12 \times 14 \times 6 \times 5}{7 \times 36 \times 10 \times 3} = -$  | <u>4</u> = | 23                       |  |
| 9.   | $\frac{16 \times 13 \times 7 \times 6}{8 \times 26 \times 12 \times 14} = -$ | 2 =        | <u>1</u><br><u>4</u>     |  |
| 10.  | $\frac{7}{10}:\frac{4}{5}$                                                   | =          | 7 8                      |  |
| 11.  | $4\frac{4}{7}:2\frac{2}{3}$                                                  | =          | 157                      |  |
| 12.  | $5\frac{5}{7}:1\frac{1}{3}$                                                  | -          | 427                      |  |

Arbeitsblatt

| Fac<br>Tec   | htheoretische Aufgaben<br>hnische Mathematik |     | 4d |  |
|--------------|----------------------------------------------|-----|----|--|
| 3.4d<br>Aufg | Algebra + Gleichungen<br>aben                |     |    |  |
| 1.           | 9a + 4b – 7a + 16b – 4b + 2a                 | =   |    |  |
| 2.           | 35a - 7b - 11c - 30a - 7b + 40c              | =   |    |  |
| 3.           | 7v - (9w + 3v)                               | =   |    |  |
| 4.           | (8a - 7b + 9) - (- 5a + 2b - 5)              | -   |    |  |
| 5.           | 9t - (8u + 5t)                               | =   |    |  |
| 6.           | (6a - 8b + 7) - (- 7a + 3b -6)               | -   |    |  |
| 7.           | 27 + X = 45                                  | X = | _  |  |
| 8.           | 68 – X = 43                                  | X = | _  |  |
| 9.           | 14 × X + 6 = 62                              | X = | _  |  |
| 10.          | 50 × X = 10                                  | X = | _  |  |
| 11.          | 12 × X + 7 = 55                              | X = | —  |  |
| 12.          | 80 × X = 20                                  | X = | _  |  |
|              |                                              |     |    |  |

| Fac<br>Tec   | htheoretische Aufgaben<br>hnische Mathematik | Lösungsblatt<br>4d  |      |
|--------------|----------------------------------------------|---------------------|------|
| 3.4d<br>Lösu | Algebra + Gleichungen<br>Ingen               |                     |      |
| 1.           | 9a + 4b – 7a + 16b – 4b + 2a                 | = <u>4a</u> +       | 16b  |
| 2.           | 35a - 7b - 11c - 30a - 7b + 40c              | = <u>5a - 14b +</u> | 29c  |
| 3.           | 7v – (9w + 3v)                               | =                   | 9w   |
| 4.           | (8a - 7b + 9) - (- 5a + 2b - 5)              | = <u>13a - 9b</u> + | 14   |
| 5.           | 9t - (8u + 5t)                               | =4t -               | - 8u |
| 6.           | (6a - 8b + 7) - (- 7a + 3b -6)               | = 13a - 11b 4       | 13   |
| 7.           | 27 + X = 45                                  | X =                 | 18   |
| 8.           | 68 – X = 43                                  | X = =               | 25   |
| 9.           | 14 × X + 6 = 62                              | X =                 | 4    |
| 10.          | 50 × X = 10                                  | X =                 | 0,2  |
| 11.          | 12 × X + 7 = 55                              | X =                 | 4    |
| 12.          | 80 × X = 20                                  | X =                 | ),25 |
|              |                                              |                     |      |

| Fachtheoretische Aufgaben<br>Technische Mathematik                                                                                                    | Arbeitsblatt<br>4e |
|----------------------------------------------------------------------------------------------------|--------------------|
| 3.4e Sachaufgaben<br>Teil 1                                                                                                    |                    |
| 1. In einer Klassenkasse sind 84 DM.<br>Sie werden an 12 Schüler verteilt.<br>Wieviel DM erhält jeder?                                                                                                    | DM                 |
| <ol> <li>Eine Sicherung verträgt 16 A*. Daran ist eine Waschmaschine<br/>mit 10 A und ein Bügeleisen mit 2 A angeschlossen.<br/>Wieviel Strom darf ein drittes Gerät höchstens verbrauchen?</li> <li>*A - Ampere (das Maß für die Sromstärke)</li> </ol> | A                  |
| <ol> <li>Ein Mietwagen kostet 30 DM Grundgebühr; dazu kommen<br/>80 Pfennig für jeden Kilometer. Wir fahren 128 km.<br/>Wieviel DM kostet die Wagenmiete?</li> </ol>                                                                                     | DM                 |
| <ol> <li>In einem Mietshaus werden 60 025 Liter Wasser verbraucht.<br/>Im Hause wohnen 7 Mieter. Ein Liter Wasser kostet 0,2 Pfennig.<br/>Wieviel DM muss jeder Mieter bezahlen?</li> </ol>                                                              | DM                 |
| <ol> <li>Aus einem Fass können 32 Flaschen abgefüllt werden.<br/>Jede Flasche enthält 0,7 Liter.<br/>Wieviel Liter enthält das Fass?</li> </ol>                                                                                                    | L                  |
| 6. 12 Knöpfe kosten 5,16 DM.<br>Wieviel DM kosten 3 Knöpfe?                                                                                                    | DM                 |

| Fachtheoretische Aufgaben<br>Technische Mathematik                                                                                                    | Lösungsblatt<br>4e |
|----------------------------------------------------------------------------------------------------|--------------------|
| 3.4e Sachaufgaben<br>Lösungen Teil 1                                                                                                    |                    |
| <ol> <li>In einer Klassenkasse sind 84 DM.<br/>Sie werden an 12 Schüler verteilt.<br/>Wieviel DM erhält jeder?</li> </ol>                                                                                                    | 7 DM               |
| <ol> <li>Eine Sicherung verträgt 16 A*. Daran ist eine Waschmaschine<br/>mit 10 A und ein Bügeleisen mit 2 A angeschlossen.<br/>Wieviel Strom darf ein drittes Gerät höchstens verbrauchen?</li> <li>*A = Angers (das Maß für die Stromstarte)</li> </ol> | 4 A                |
| <ol> <li>Ein Mietwagen kostet 30 DM Grundgebühr; dazu kommen<br/>80 Pfennig für jeden Kilometer. Wir fahren 128 km.<br/>Wieviel DM kostet die Wagenmiete?</li> </ol>                                                                                      | 132,40 DM          |
| <ol> <li>In einem Mietshaus werden 60 025 Liter Wasser verbraucht.<br/>Im Hause wohnen 7 Mieter. Ein Liter Wasser kostet 0,2 <i>Pfennig.</i><br/>Wieviel DM muss jeder Mieter bezahlen?</li> </ol>                                                        | 17,15 DM           |
| <ol> <li>Aus einem Fass können 32 Flaschen abgefüllt werden.<br/>Jede Flasche enthält 0,7 Liter.<br/>Wieviel Liter enthält das Fass?</li> </ol>                                                                                                    | 22,4 L             |
| <ol> <li>12 Knöpfe kosten 5,16 DM.<br/>Wieviel DM kosten 3 Knöpfe?</li> </ol>                                                                                                    | 1,29 DM            |

| Fac<br>Tec     | Aufgabenblatt<br><b>4f</b>                                                                                                    |        |
|----------------|----------------------------------------------------------------------------------------------------|--------|
| 3.4f<br>Teil 2 | Sachaufgaben                                                                                                    |        |
| 7.             | 250 Dosen Konserven kosten 475 DM.<br>Wieviel kosten 85 Dosen?                                                                                                    | DM     |
| 8.             | Ein Kunde hatte 14 Gläser gekauft.<br>Ein Glas kostete dabei 1,95 DM. Er möchte sie nun<br>umtauschen und für sein Geld Gläser haben, die 1,05 DM<br>pro Stück kosten. Wieviele Gläser bekommt er?  | Gläser |
| 9.             | In einer Stromleitung fällt die Spannung von 220 Volt<br>bis zum Ende der Leitung um 7 % ab.<br>Wieviel Volt liegen am Ende der Leitung an?                                                         | v      |
| 10.            | Jemand kauft einen Wohnzimmerschrank zu 4 273 DM.<br>Bei Barzahlung erhält er 2 % Skonto*.<br>Wieviel DM muss er zahlen?<br>*Skonto = Abzug von Preis                                               | DM     |
| 11.            | Horst kauft im Ausverkauf ein Paar Schuhe.<br>Er bekommt 20 % Rabatt* und bezahlt den <i>ermäßigten Preis</i><br>von 45 DM. Wie teuer waren die Schuhe <i>vorher</i> ?<br>*Rabat - Preisemaligung = | DM     |
| 12.            | Für die Herstellung eines Werkstückes werden 64 kg<br>Rohmaterial gebraucht. Das fertige Werkstück wiegt 52 kg.<br>Wieviel % Abfall entsteht?                                                       | %      |

| Fac<br>Tec   | htheoretische Aufgaben<br>hnische Mathematik                                                                                                    | Lösungsblatt<br><b>4f</b> |        |
|--------------|----------------------------------------------------------------------------------------------------|---------------------------|--------|
| 3.4f<br>Lösu | Sachaufgaben<br>Ingen Teil 2                                                                                                    |                           |        |
| 7.           | 250 Dosen Konserven kosten 475 DM.<br>Wieviel kosten 85 Dosen?                                                                                                    | 161,50                    | DM     |
| в.           | Ein Kunde hatte 14 Gläser gekauft.<br>Ein Glas kostete dabei 1,95 DM. Er möchte sie nun<br>umtauschen und für sein Geld Gläser haben, die 1,05 DM<br>pro Stück kosten. Wieviele Gläser bekommt er? | 26                        | Gläser |
| 9.           | In einer Stromleitung fällt die Spannung von 220 Volt<br>bis zum Ende der Leitung um 7 % ab.<br>Wieviel Volt liegen am Ende der Leitung an?                                                        | 204,6                     | v      |
| 10.          | Jemand kauft einen Wohnzimmerschrank zu 4273 DM.<br>Bei Barzahlung erhält er 2 % Skonto*.<br>Wieviel DM muss er zahlen?<br>* Skonto = Atizug von Preis                                             | 4187,54                   | DM     |
| 11.          | Horst kauft im Ausverkauf ein Paar Schuhe.<br>Er bekommt 20 % Rabatt* und bezahlt den <i>ermäßigten Preis</i><br>von 45 DM. Wie teuer waren die Schuhe <i>vorher</i> ?                             | 56,25                     | DM     |
| 12.          | Für die Herstellung eines Werkstückes werden 64 kg<br>Rohmaterial gebraucht. Das fertige Werkstück wiegt 52 kg.<br>Wieviel % Abfall entsteht?                                                      | 18,75                     | %      |

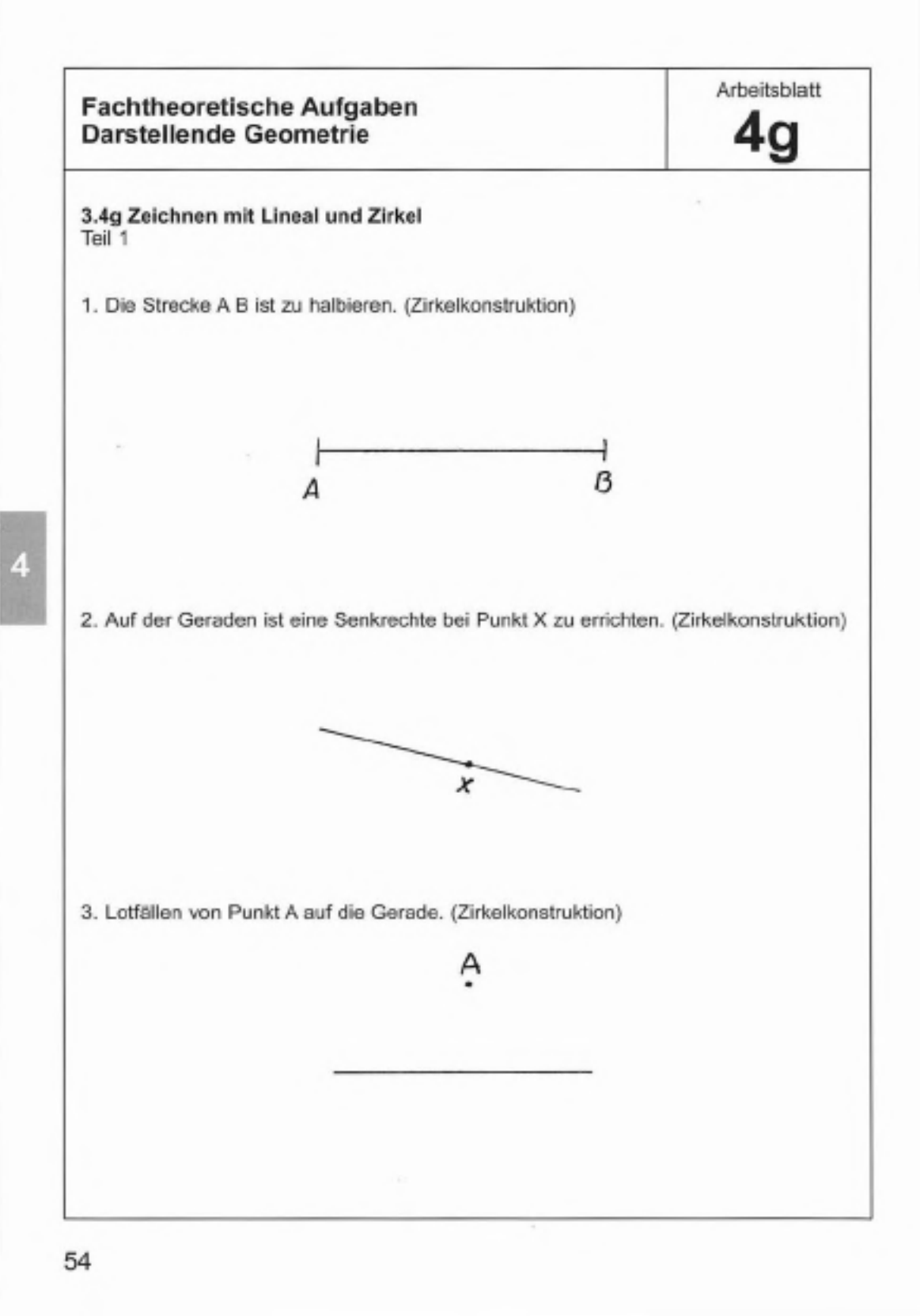

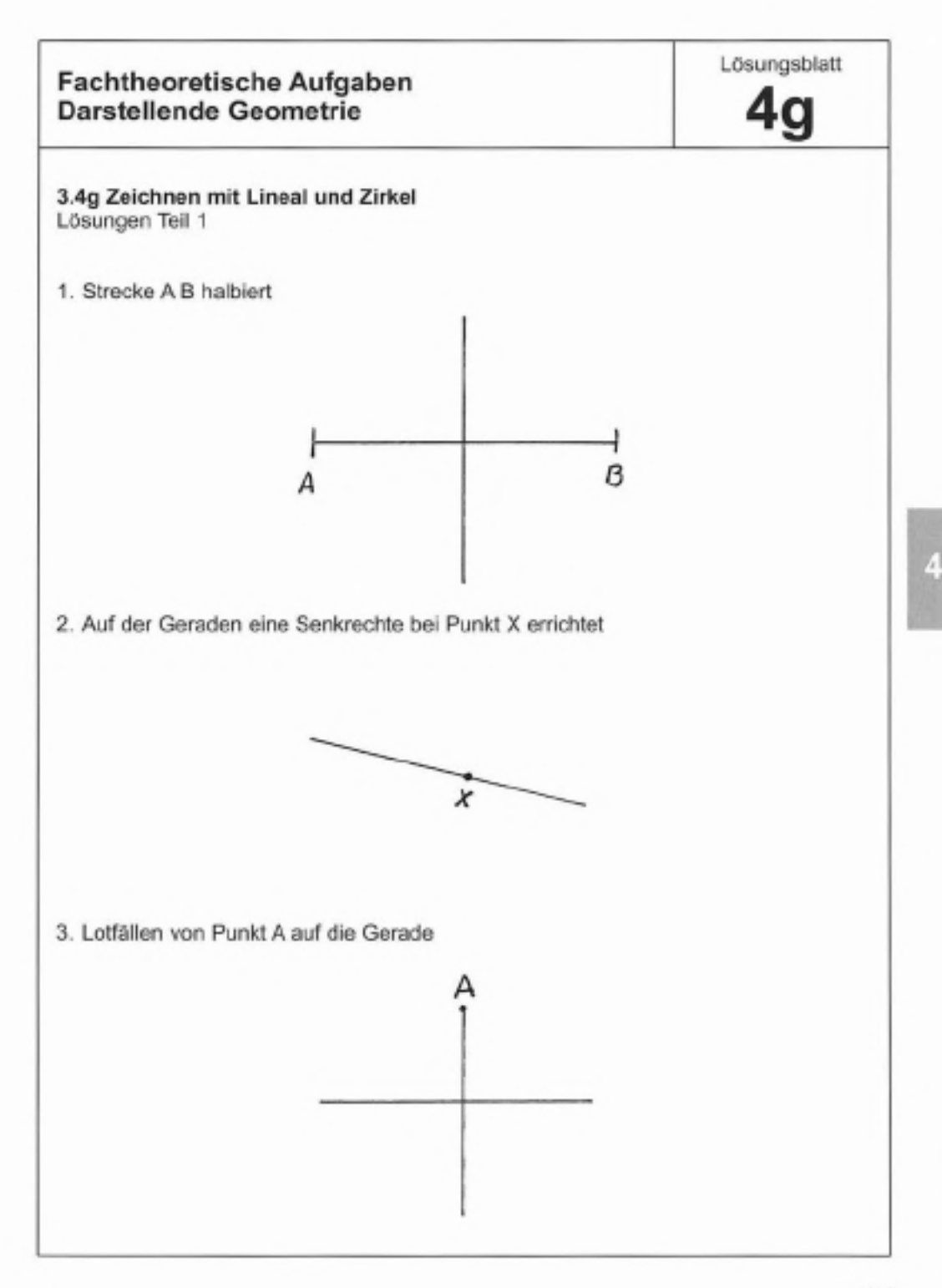

Arbeitsblatt

3.4h Zeichnen mit Lineal und Zirkel Teil 2

4. Der vorgegebene Winkel ist zu halbieren. (Zirkelkonstruktion)

5. Um Punkt X ist ein regelmäßiges Sechseck (D = 60 mm) zu konstruieren.

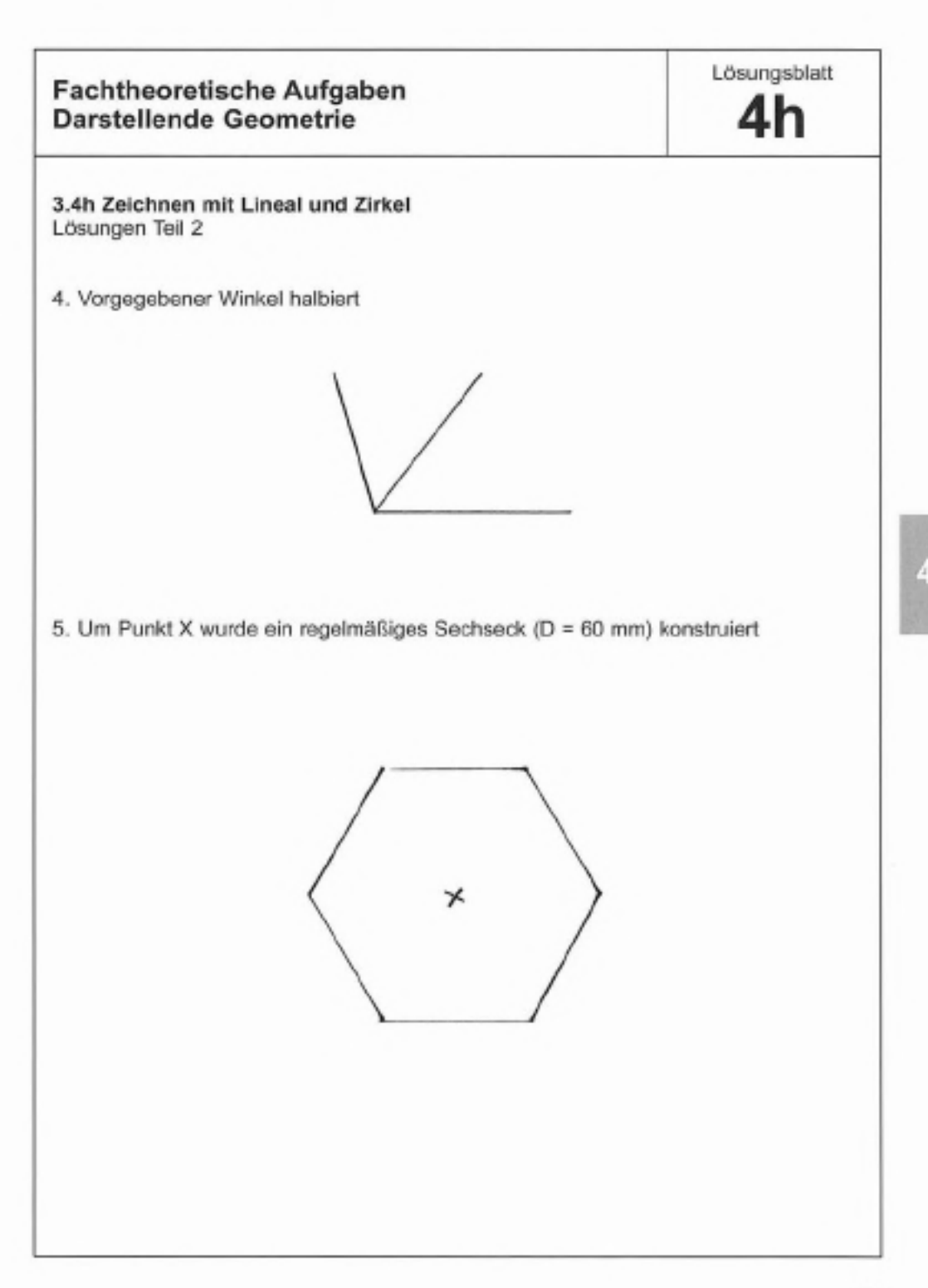

# Projektaufgaben

Hier wird eine kleine Auswahl von Arbeiten angeboten, die je nach Bedarf während der Erprobung noch ergänzt werden können.

Die einzelnen Motive sollen im Maßstab 1:1 gezeichnet werden.

Die Zeichnungen 5.a und 5.b sollen nach Norm erstellt werden.

Bei Zeichnung 5.c bis 5.e sind die Maße mit dem Lineal abzunehmen; auf eine Bemaßung kann hier verzichtet werden.

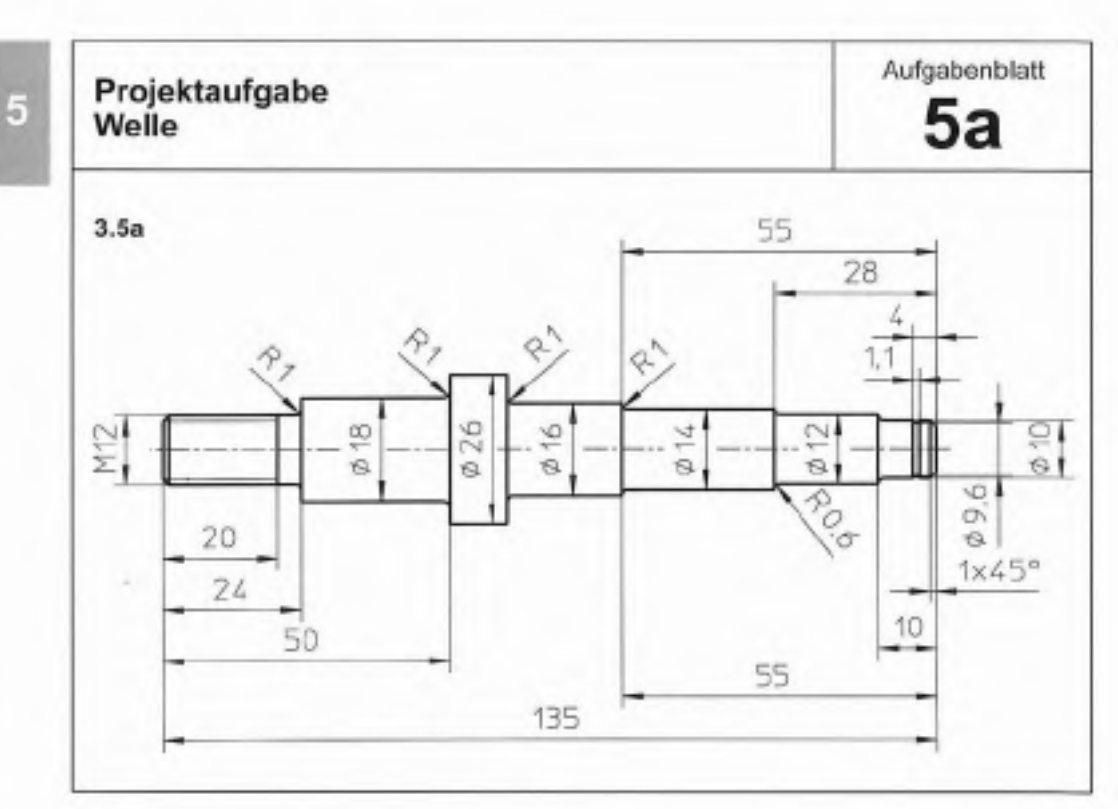

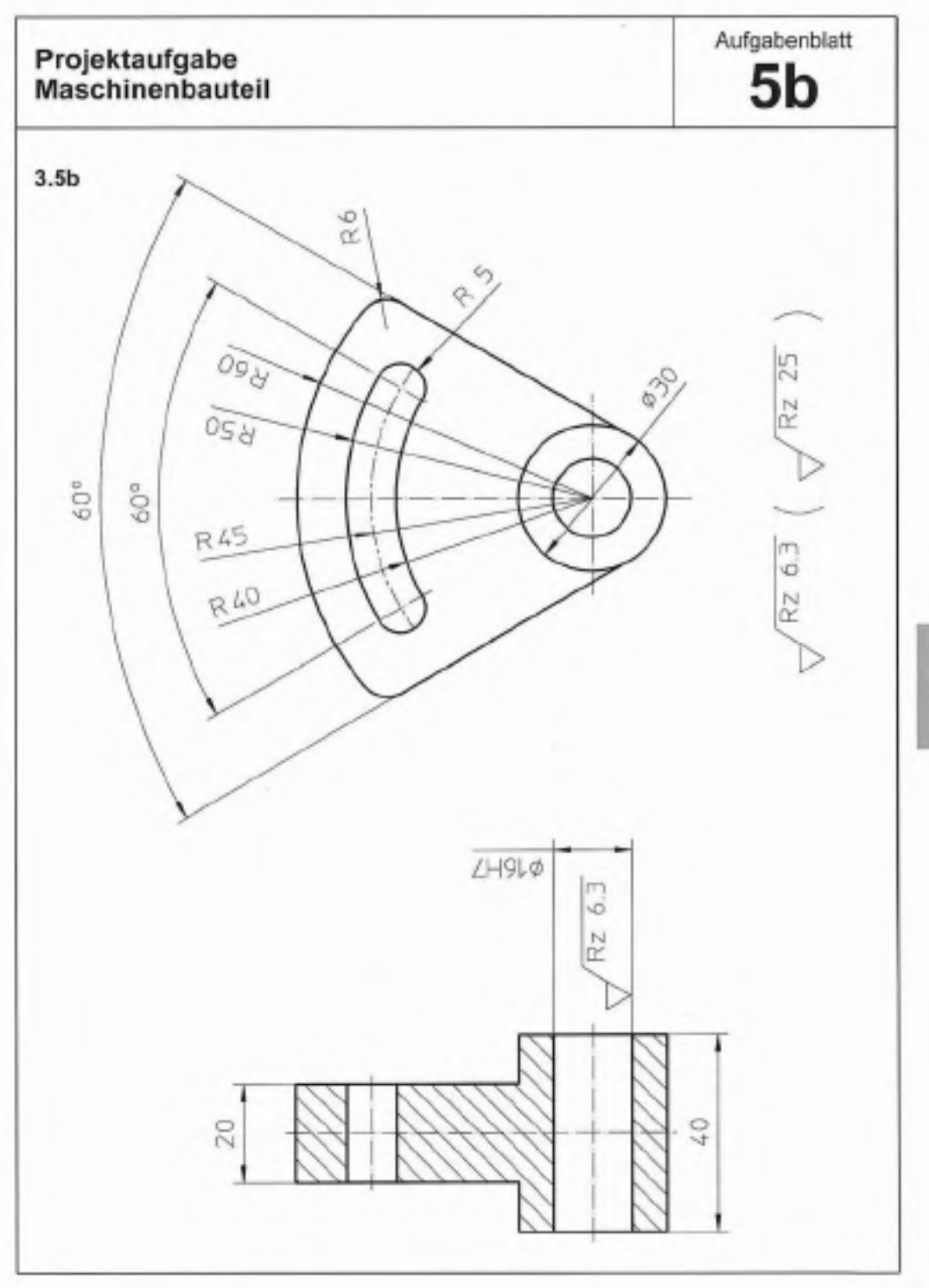

Э

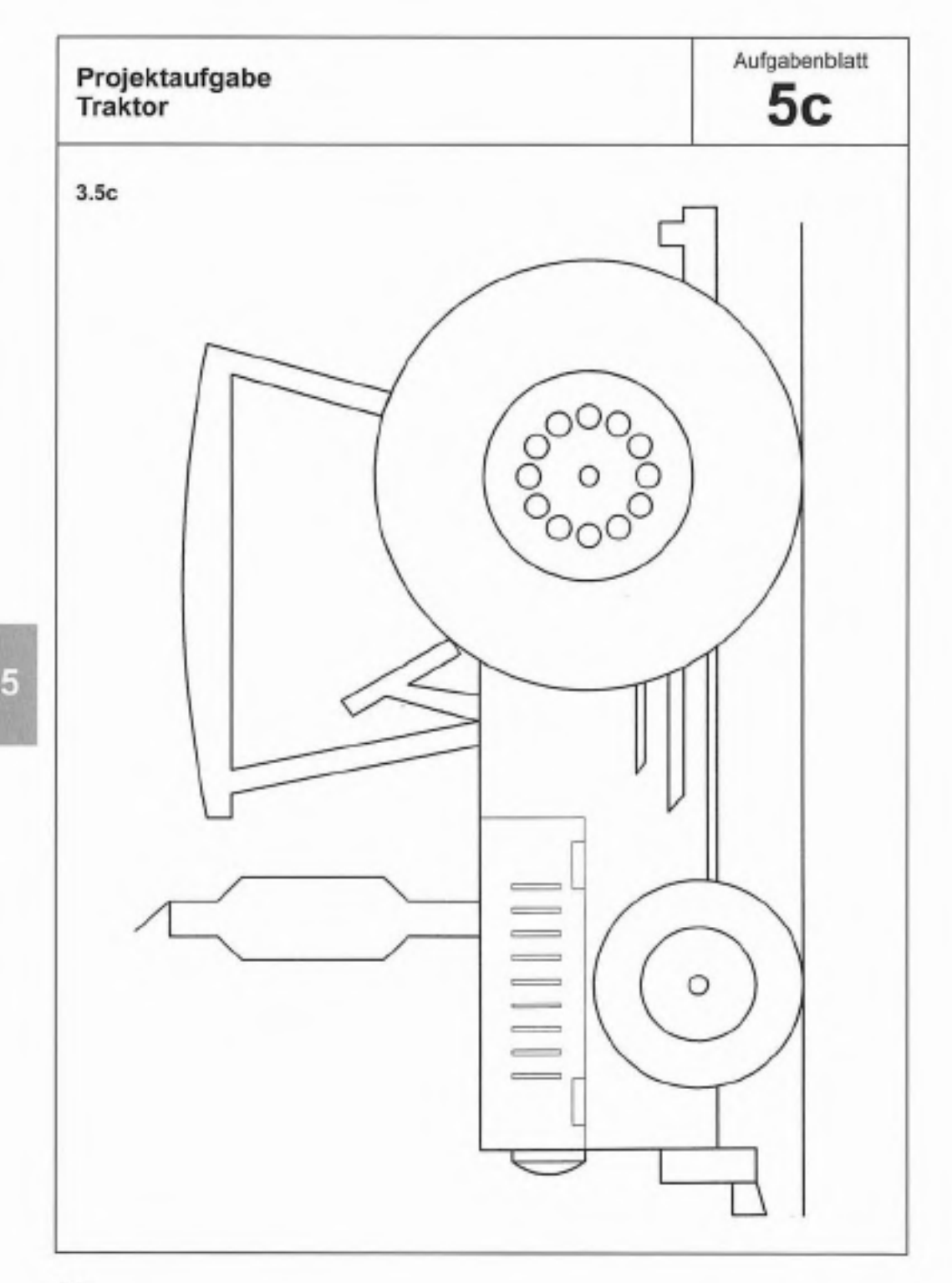

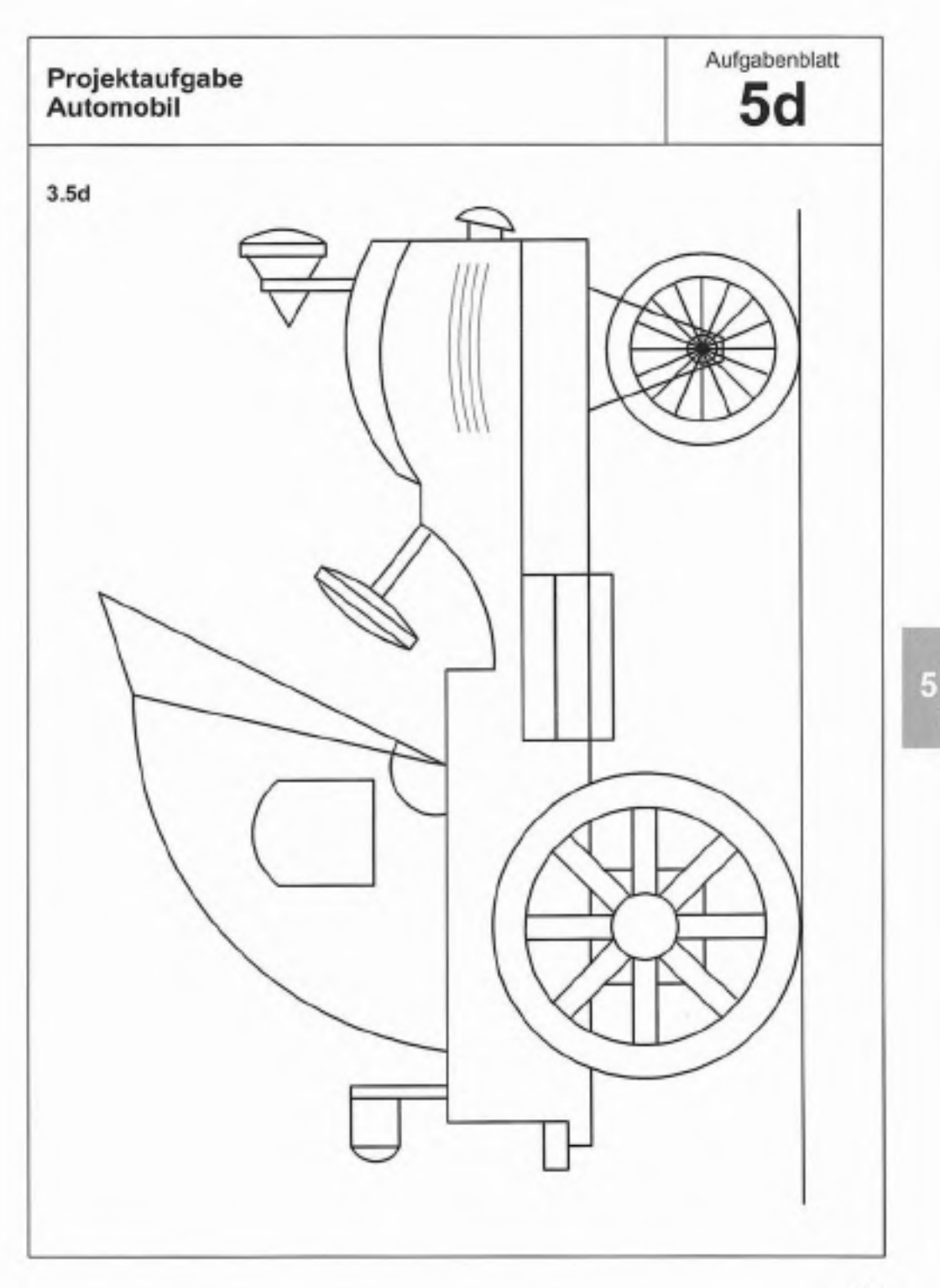

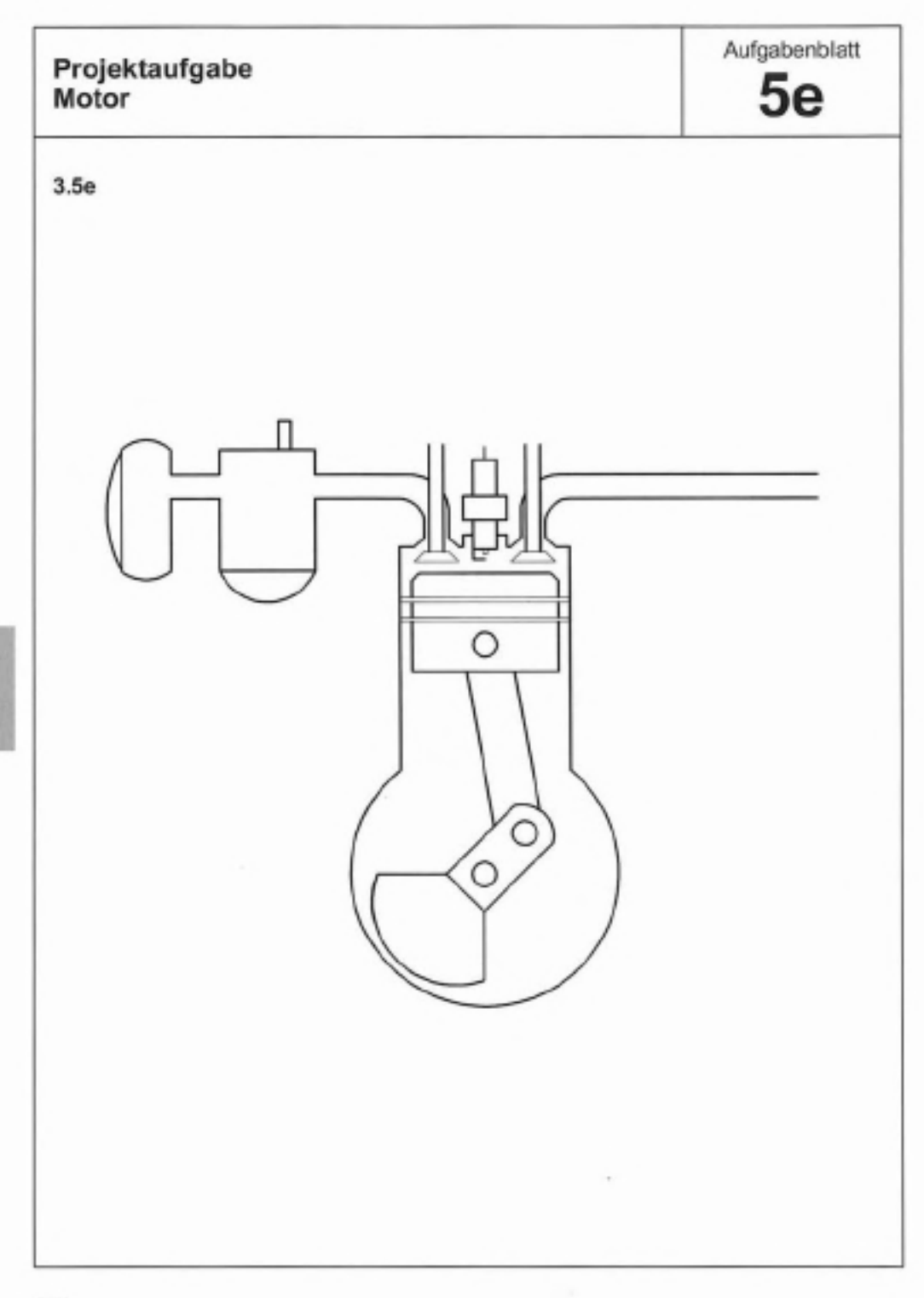

# Kapitel 4 Beurteilung und Bewertung

#### 4.1 Beurteilungskriterien

Bei der Beurteilung der mit CAD-Unterstützung erstellten Zeichnungen ist in erster Linie der Umgang mit dem Medium Datenverarbeitung zu beobachten. Wurden zum Beispiel Unsicherheiten bei der Bedienung festgestellt, blieben sie bestehen oder konnten sie abgebaut werden? Da die Zeichnungen nur als genau bis ungenau eingestuft werden können, macht es die Beurteilung etwas leichter.

#### Beachtet werden muss:

- Blattaufteilung
- Auswahl der Linienarten
- Linienf
  ührung bis zu den Eckpunkten und Radien
- Bemaßung (Kettenmaße)

Es gibt immer mehr als nur einen Weg eine Konstruktion bzw. Zeichnung zu erstellen. Das Ergebnis allein ist ausschlaggebend.

### Zu beachten ist:

- Planung der Arbeitsabläufe
- Kontrolle der Arbeitsergebnisse
- Beachtung der Normen
- Arbeitsergebnisse

Bei überwiegend positiver Bewertung der Ergebnisse (unter Berücksichtigung aller anderen Faktoren) kann eine Empfehlung für das Berufsbild "Technischer Zeichner" ausgesprochen werden.

# 4.2 Bewertungsbogen

| Name des Teilnehme                 | 15                        |                           | Datum                          |                          |                           |  |  |
|------------------------------------|---------------------------|---------------------------|--------------------------------|--------------------------|---------------------------|--|--|
| Beurteilungs-<br>Kriterium         | weit öber<br>Durchschnitt | ilber<br>Durchschnitt     | Durchschnit                    | unter<br>Durchschnitt    | weit omer<br>Durchschnitt |  |  |
| Bedienung<br>der Anlage            |                           |                           |                                |                          |                           |  |  |
| Planung der<br>Arbeitsabläufe      |                           |                           |                                |                          |                           |  |  |
| Kontrolle der<br>Arbeitsergebnisse |                           |                           |                                |                          |                           |  |  |
| Beachtung<br>der Normen            |                           |                           |                                |                          |                           |  |  |
| Arboits-<br>tempo                  |                           |                           |                                |                          |                           |  |  |
| Arbeit (<br>Aufgabe Nr.            | selr.<br>selr             | kleinere<br>Ungenauigkeit | darchschnitt.<br>Ungenauigkeit | größere<br>Ungenauigkeit | selir<br>ungenau          |  |  |
| 1                                  |                           |                           |                                |                          |                           |  |  |
| 2a                                 |                           |                           |                                |                          |                           |  |  |
| 2b                                 |                           |                           |                                |                          |                           |  |  |
| 2c                                 |                           |                           |                                |                          |                           |  |  |
| 2d                                 |                           |                           |                                |                          |                           |  |  |
| Ja                                 |                           |                           |                                |                          |                           |  |  |
| 3b                                 |                           |                           |                                |                          |                           |  |  |
| 3c                                 |                           |                           |                                |                          |                           |  |  |
| 3d                                 |                           |                           |                                |                          |                           |  |  |
| 4a                                 |                           |                           |                                |                          |                           |  |  |
| 4b                                 |                           |                           |                                |                          |                           |  |  |
| 4c                                 |                           |                           |                                |                          |                           |  |  |
| 4d                                 |                           |                           |                                |                          |                           |  |  |
| 4e                                 |                           |                           |                                |                          |                           |  |  |
| 41                                 |                           |                           |                                |                          |                           |  |  |
| 4g                                 |                           |                           |                                |                          |                           |  |  |
| 4g                                 |                           |                           |                                |                          |                           |  |  |
| 58                                 |                           |                           |                                |                          |                           |  |  |
| 6b                                 |                           |                           |                                |                          |                           |  |  |
| 20                                 |                           |                           |                                |                          |                           |  |  |
| 50                                 |                           |                           |                                |                          |                           |  |  |
| be                                 |                           |                           |                                |                          |                           |  |  |
| Bomorkupgop                        |                           |                           |                                |                          |                           |  |  |
| bemerkungen:                       |                           |                           |                                |                          |                           |  |  |
|                                    |                           |                           |                                |                          |                           |  |  |
|                                    |                           |                           |                                |                          |                           |  |  |
|                                    |                           |                           |                                |                          |                           |  |  |
| Name des Auswerters Datum          |                           |                           |                                |                          |                           |  |  |